# TITAN EYEX User Guide

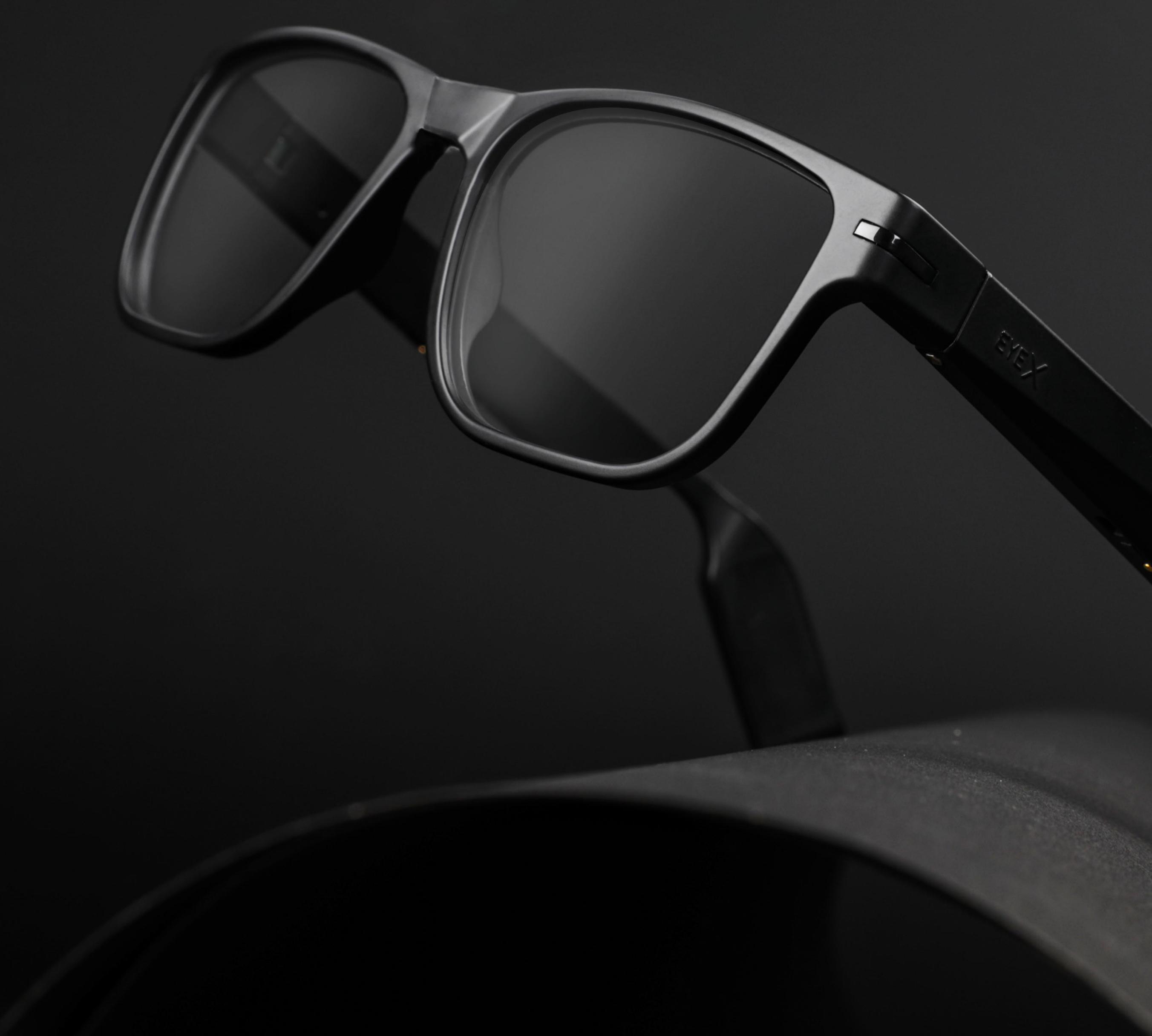

# **Table Of Contents**

| Getting Started                                                                                                    | 03                                                             |
|----------------------------------------------------------------------------------------------------|----------------------------------------------------------------|
| Warning<br>Charging<br>Touch Input<br>Power on the Device<br>Install the Phone App<br>Connect Your Glasses to Your Phone<br>Configure Your Glasses Using the Phone App                                                                | 03<br>04<br>05<br>06<br>07<br>10<br>11                         |
| Device Usage                                                                                                    | 12                                                             |
| Checking Battery Level and Connection Status<br>Functions Supported by Default Without the App<br>Incoming Calls<br>Music Play<br>Voice Assistant (OK Google or Siri)<br>Alexa<br>Instructions to Configure and Add Device in Alexa.  | 12<br>13<br>14<br>14<br>15<br>15                               |
| App Functionality                                                                                                    | 16                                                             |
| App Interface<br>App Functions<br>Additional App Features<br>App Main Screen & Fitness Screen<br>Find Glasses<br>Locate Glasses<br>Play Notifications<br>Calendar Alerts<br>Custom Swipe 1<br>Custom Swipe 2<br>Presentation Controls | 16<br>17<br>18<br>19<br>19<br>20<br>22<br>23<br>24<br>24<br>25 |
| Presentation Controls<br>PPT Control Software on Windows Computer<br>Glasses Settings<br>Set Goals & Units<br>Sedentary Reminders<br>Notifications<br>My Account<br>Firmware Update                                                   | 25<br>26<br>27<br>27<br>28<br>28<br>28<br>28<br>29             |
| Linnair & Factory Reset                                                                                                    | .70                                                            |

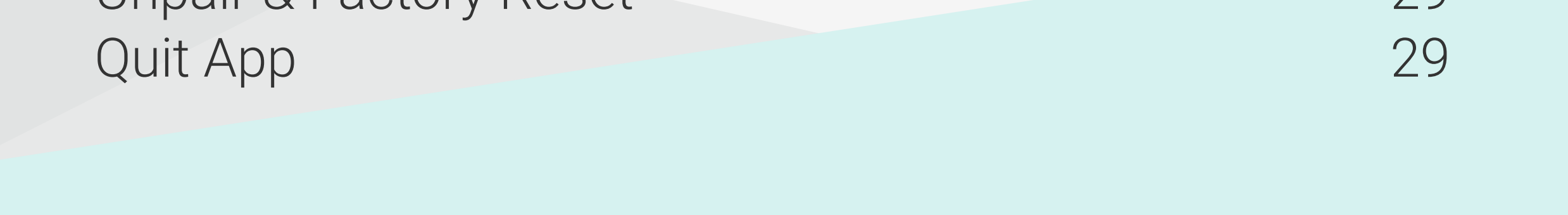

### **Table Of Contents**

| Device Reset                                                                        | 30             |
|-------------------------------------------------------------------------------------|----------------|
| Pairing Your Phone or Switching Phones<br>Peer to Master Connection<br>Eyecare Menu | 30<br>30<br>31 |
| Touch Operation Summary                                                             | 32             |
| Specifications                                                                      | 33             |
| Warranty & Support                                                                  | 34             |
| Regulatory & Notices                                                                | 35             |

Note: This manual covers the new swipe-touch-based functions and manual connection, starting with software version 2.1.0. Please refer

#### to the old manual for functions using the old touch and auto wake-up

#### connections before this version.

### Warning

The device plastics are fully sealed for waterproofing. Any attempt to tamper will void the warranty.

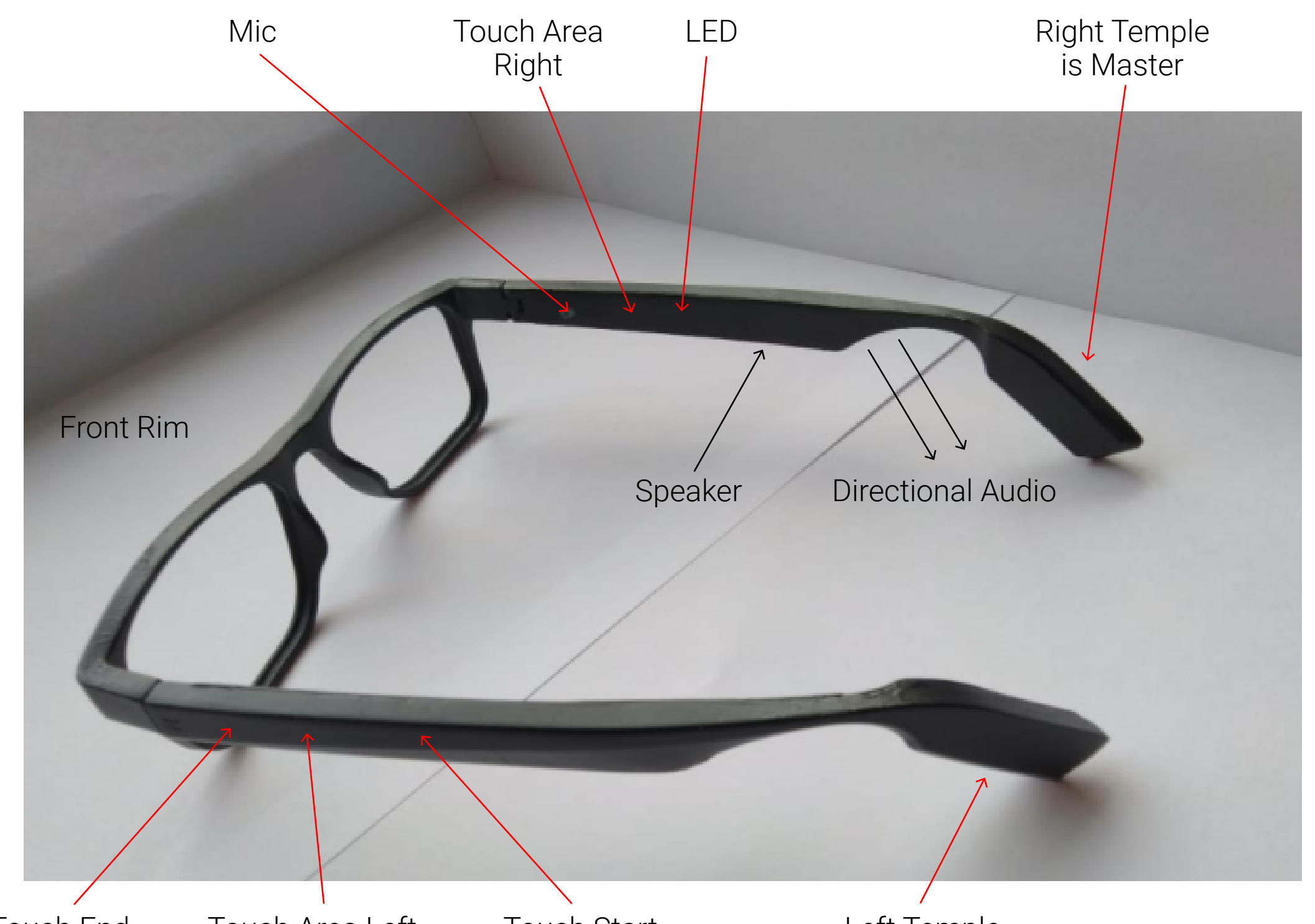

### Charging

Charge the unit before first-time use. A full charge takes about two hours.

A charger cable with a magnetic pogo pin is used for charging. The charger comes with a Y-Split cable with two connectors having left and right indications. Connect the connectors to the temples (right and left).

Blue LED indicates that the device is charging.

Upon charge completion, the LED turns green.

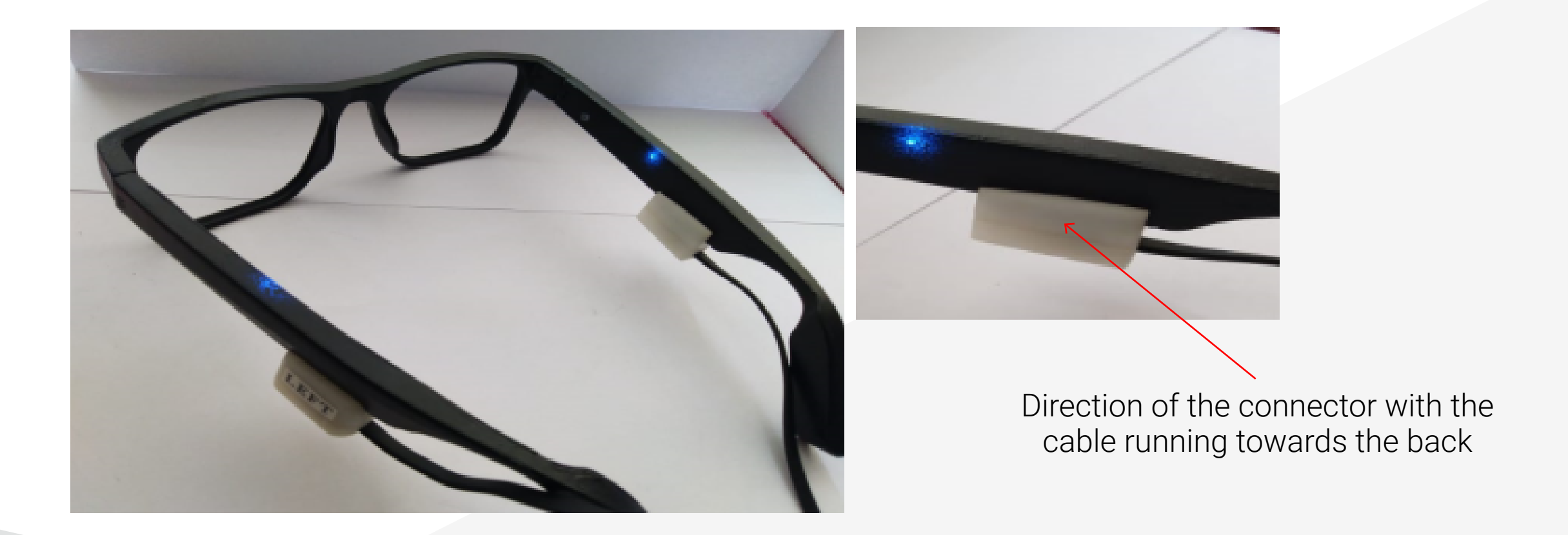

Please note that EyeX is not usable during charging. The device

### disconnects from the phone during charging and reconnects

upon removing the charger.

The right temple is the master device that connects to the phone and has a built-in mic. The left temple is the peer device that connects to the master and gets audio from the master.

#### **Touch Input:**

The touch start and end areas are shown below. With each swipe of the touch area, you will hear the haptic sound of clicking (in some modes, you will hear a ding sound instead of clicking).

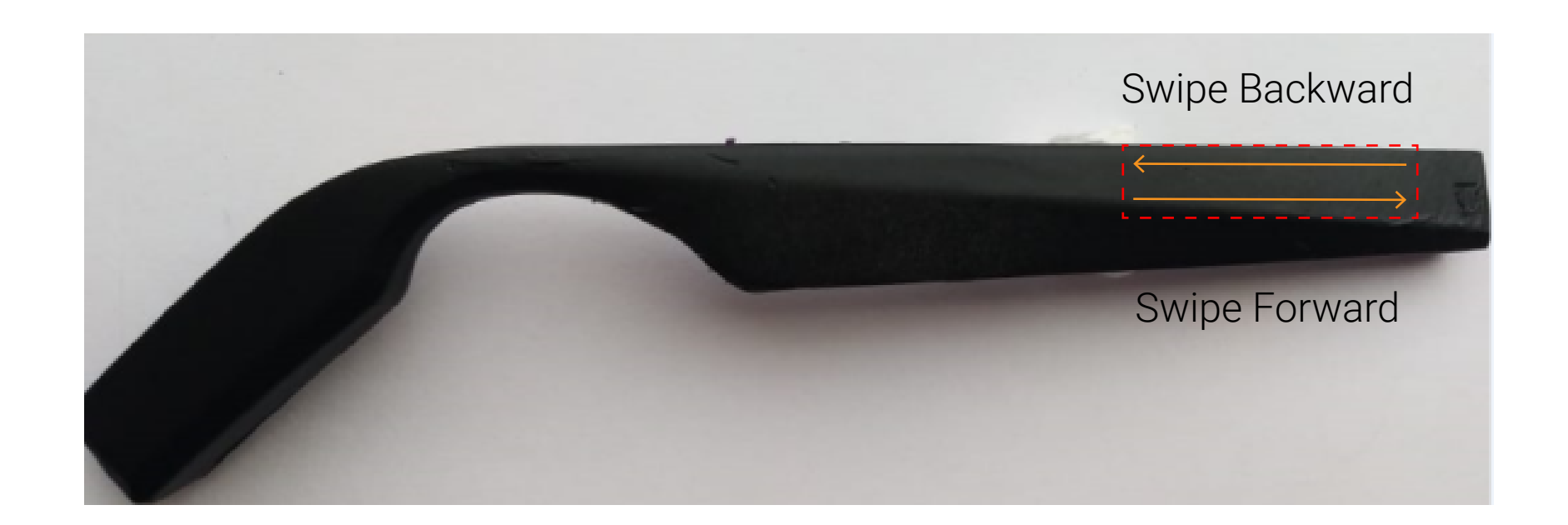

#### **Power On the Device**

Power On:

Swipe forward on the touch area of the right temple and the left temple. If prompted to swipe again, please do so. Note that if the device is powering on from an upside-down position, it will power on with just a touch also.

The temples will boot up and announce that the device is powering on. Both temples (master and peer) have to be powered on individually. This operation is needed only when the device is in a powered-off state.

During power on, there will be a 2-3 second delay in haptic click sounds from the touch swipes.

Power Off:

If the glasses are placed in an upside-down position, they will power off.

If a full power off is needed, swipe backward on the left temple. When asked to confirm, swipe backward again on the left temple to confirm the power off. The device will play "Power Off" and then shutdown.

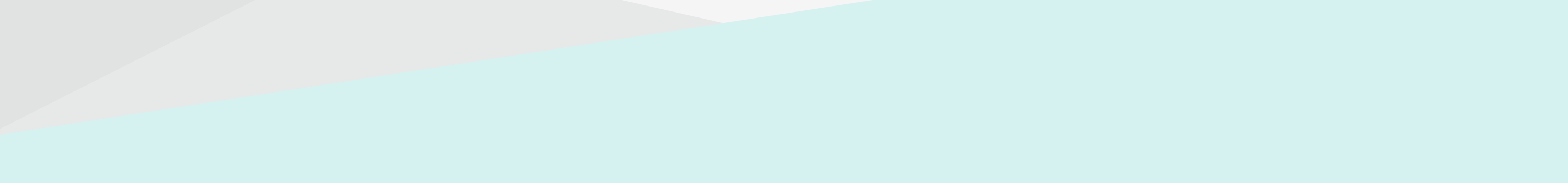

#### **Power Off Positions**

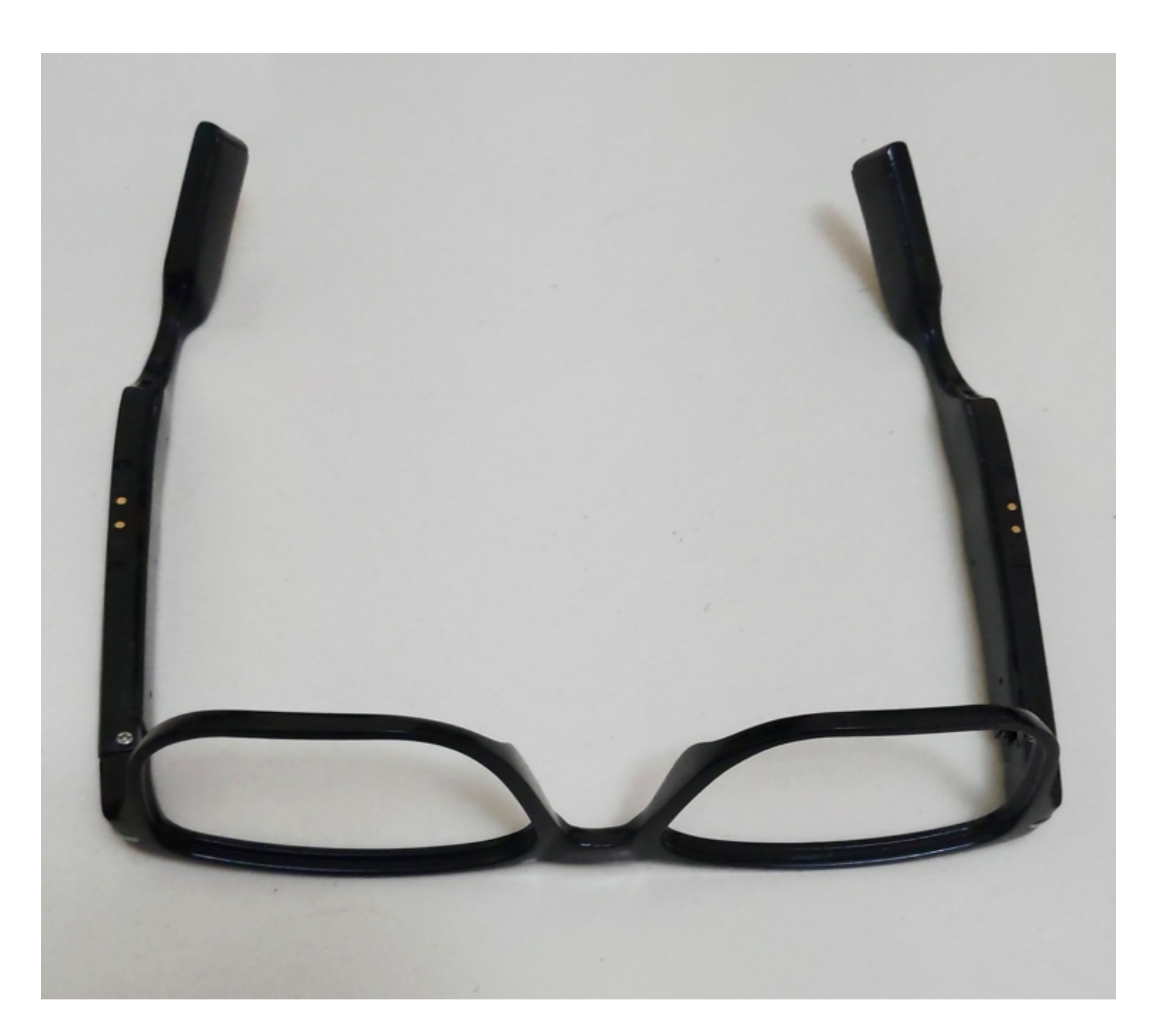

#### Glasses placed upside down

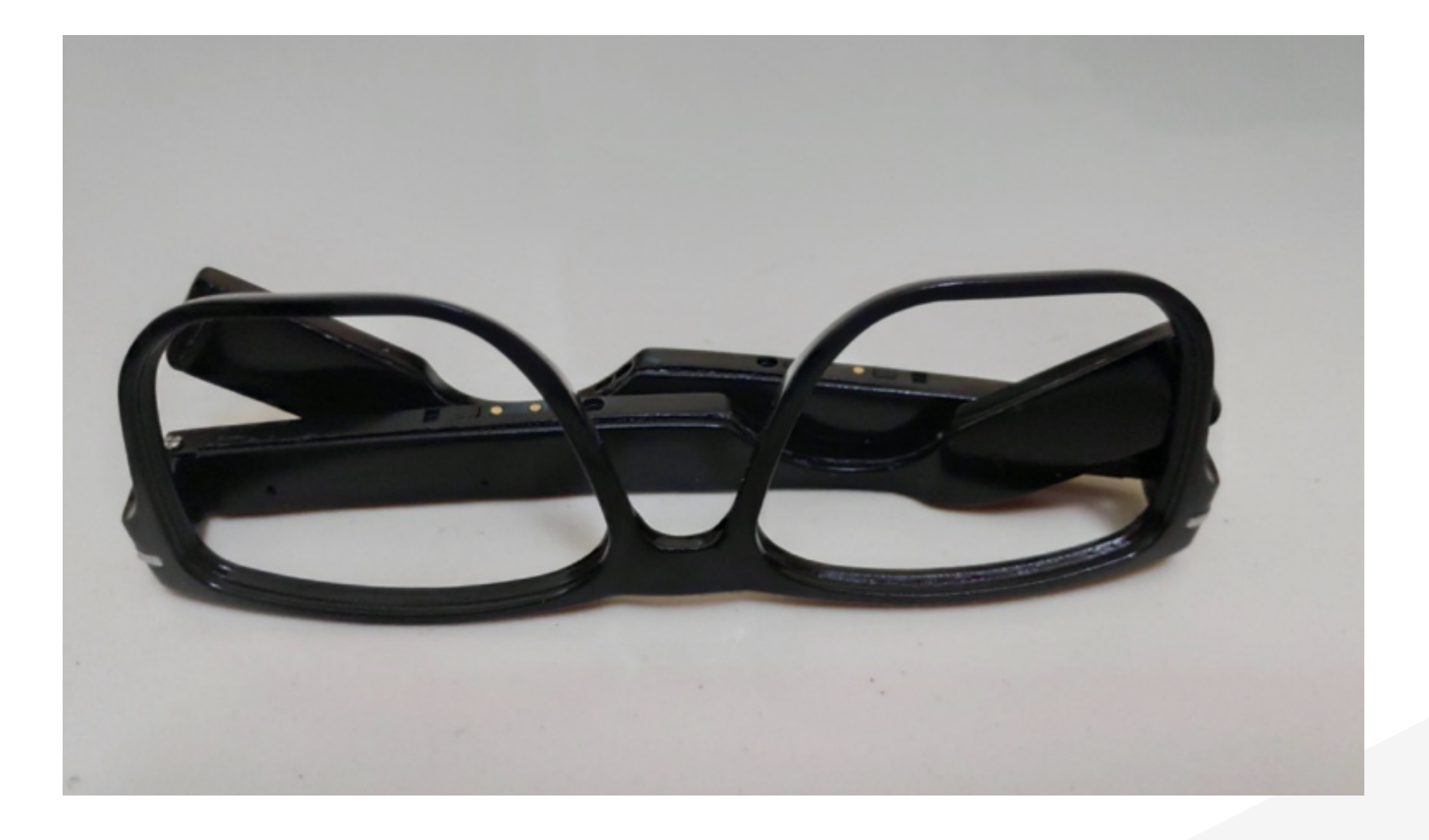

The glasses will power off in these two upside-down positions after 10 seconds. To turn it back on, pick up the glasses and touch the touch area on both temples.

Please note that the above description is for the default off state of

# the "Auto power on (Beta)" setting in the advanced settings. Please refer to the older manual for a description of when this setting is on.

### **Bluetooth Connection from Phone to Glasses**

- The device is shipped in the power-off mode.
- Make sure the device is powered on.
- Make sure the blue LED on the right temple is blinking fast (once in 2 seconds). This means it is in discoverable mode. If not, you might have to factory reset the glasses (swipe backward and forward on the right temple to do this).
- Make sure that your phone's Bluetooth<sup>®</sup> is turned on.
- Go to the phone's Bluetooth menu and pair with Titan EyeX-XXXX from the available device list. If you see two devices with the same EyeX names, please connect to the device with the headset icon. Make sure the device is powered on.

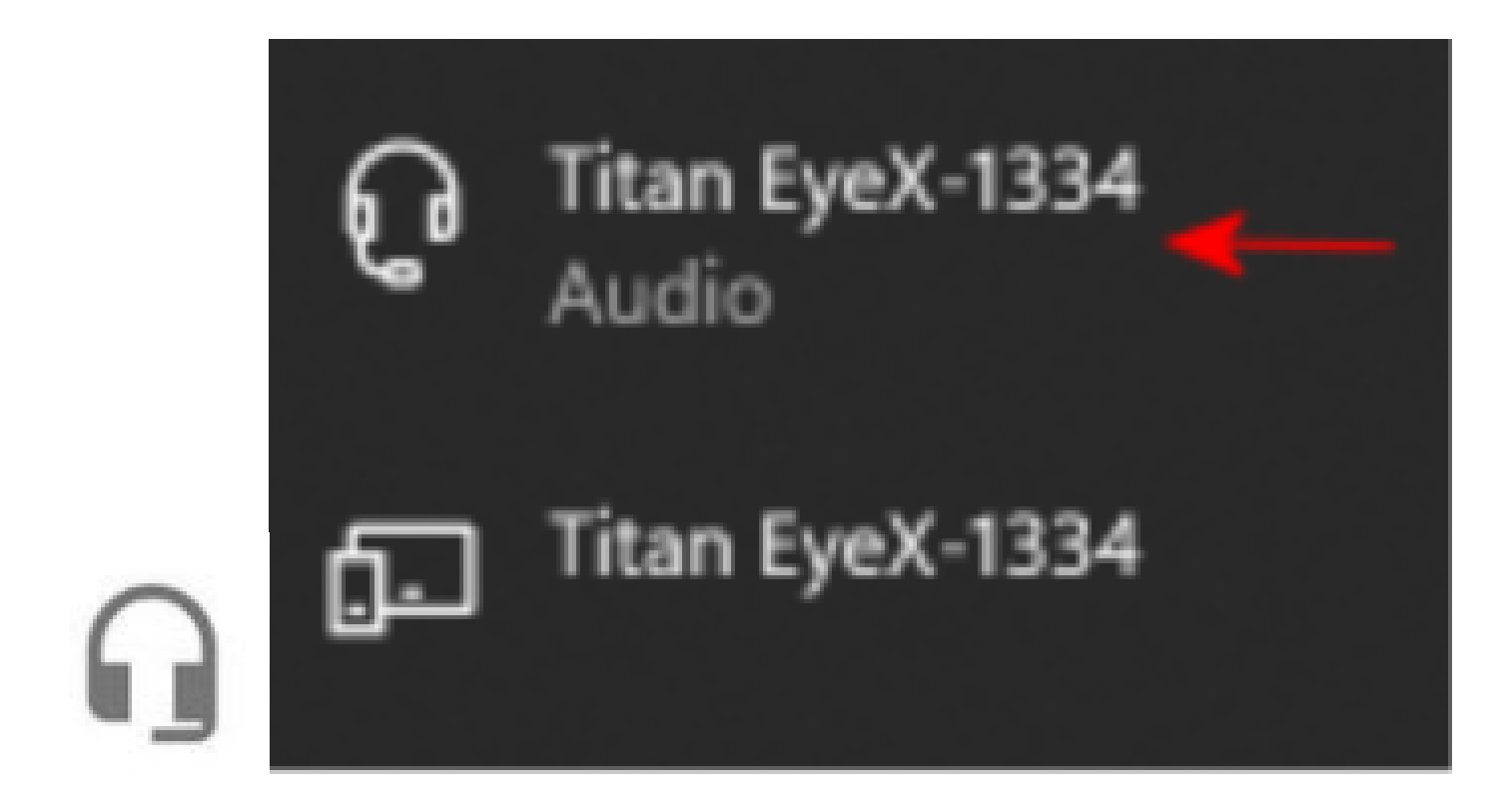

Note: The headset icon represents the audio connection, and the other represents the BLE data connection. Sometimes, you will see both icons connected in the Bluetooth menu.

 On Android phones, select 'Pair' when the phone gives a Bluetooth pair request. This step is very important for a reliable Bluetooth connection (if this step is missed, the user will have to start a new Bluetooth connection by resetting the glasses to their factory settings).

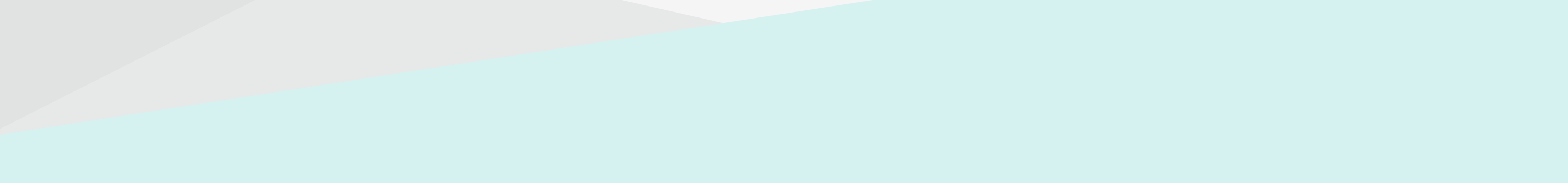

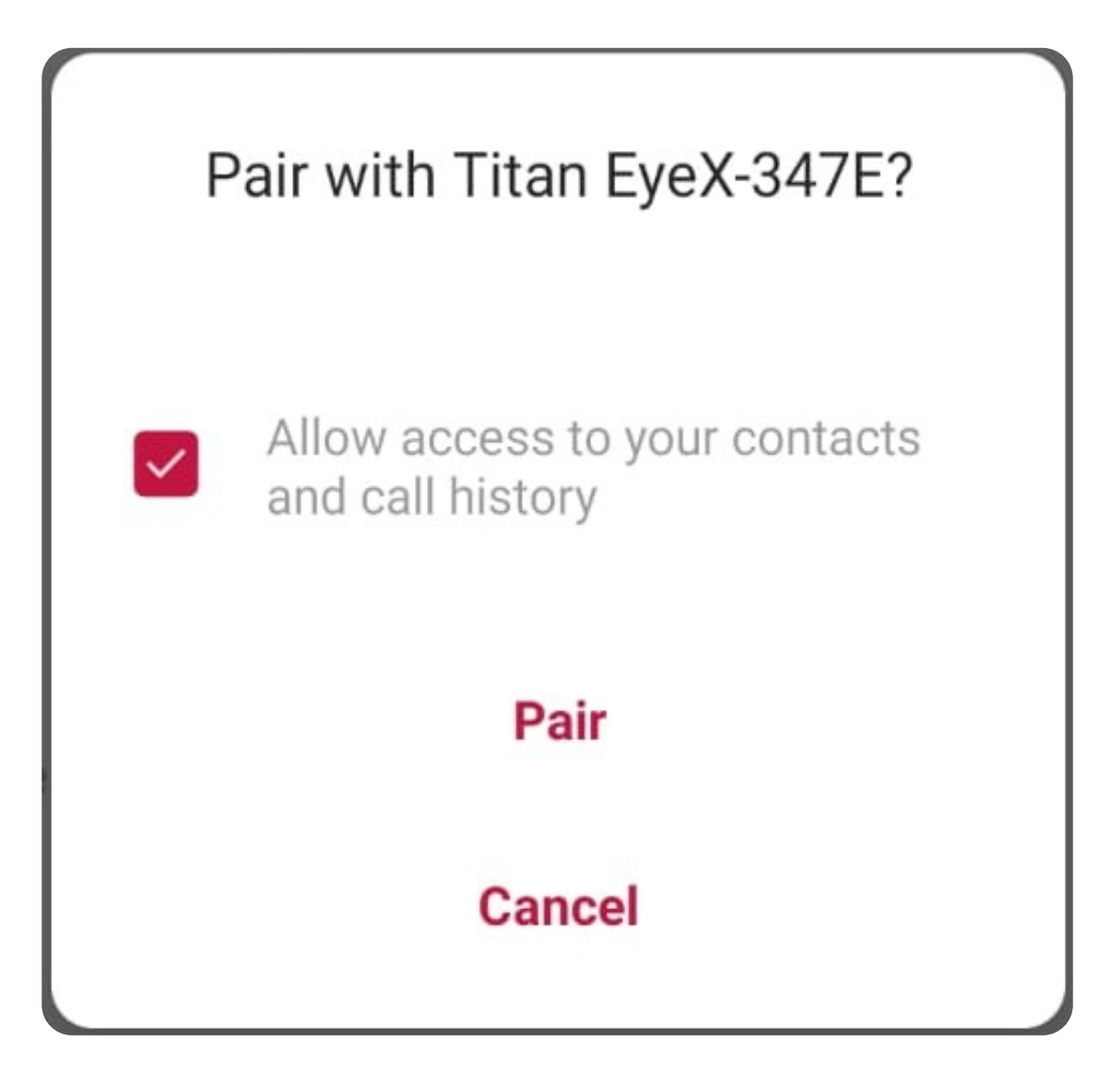

 In iPhone, please make sure the connected EyeX device in the Bluetooth list has an 'i' next to it. If this is missing, it has a bad Bluetooth connection. You need to disconnect and reconnect again. This can be done by unpairing or resetting the factory settings. Sometimes you will see two EyeX connections, one with an 'i' and one without. This is normal and does not cause problems.

Titan EyeX-62A4

#### Connected (i)

• Once paired, the master temple LED will blink green. An audio message will play the connection status.

Please note that you should wear or keep the frames upright during the setup process. If the frames are kept upside down, the frames will power off and not work.

### Install the Phone App

- The Titan EyeX phone companion app enables additional functions such as Fitness Tracking, Notification Reading, Finding Glasses, Reading Time and Weather, etc.
- Note: The app requires an iOS version >10.2 or an Android version >7.0.

Go to the App Store (iOS) or Play Store (Android) to download and install the Titan EyeX app on your phone.

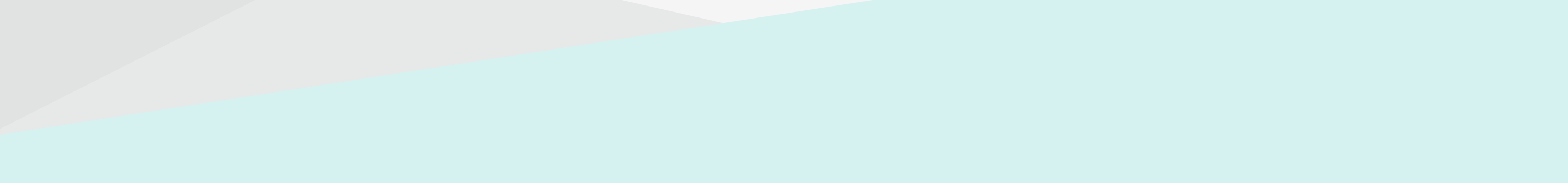

### **Configure Glasses Using the Phone App**

- Start the Titan EyeX app on the phone. Then follow the on-screen instructions to connect the app with the glasses.
- Accept requested permissions.
- When given the option, switch on accessibility for Titan EyeX and press the back button to go back to the app. This will allow the app to fetch notifications from the phone (if the back button does not go to the app, restart the Titan EyeX app).

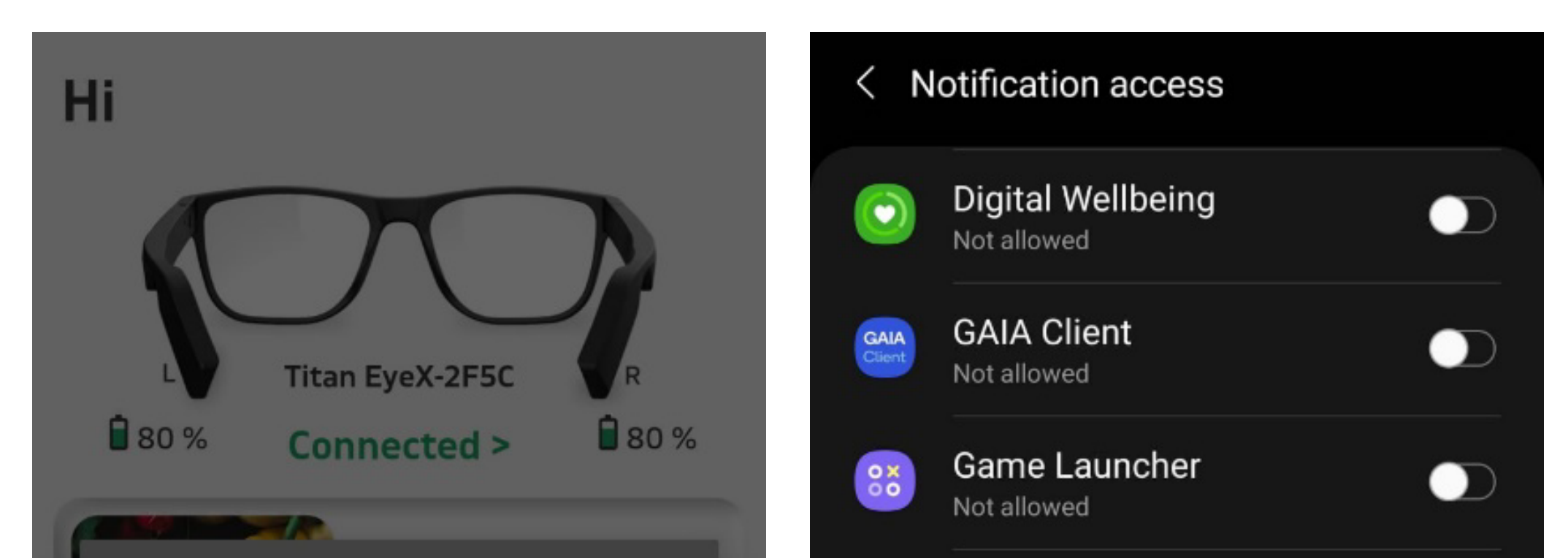

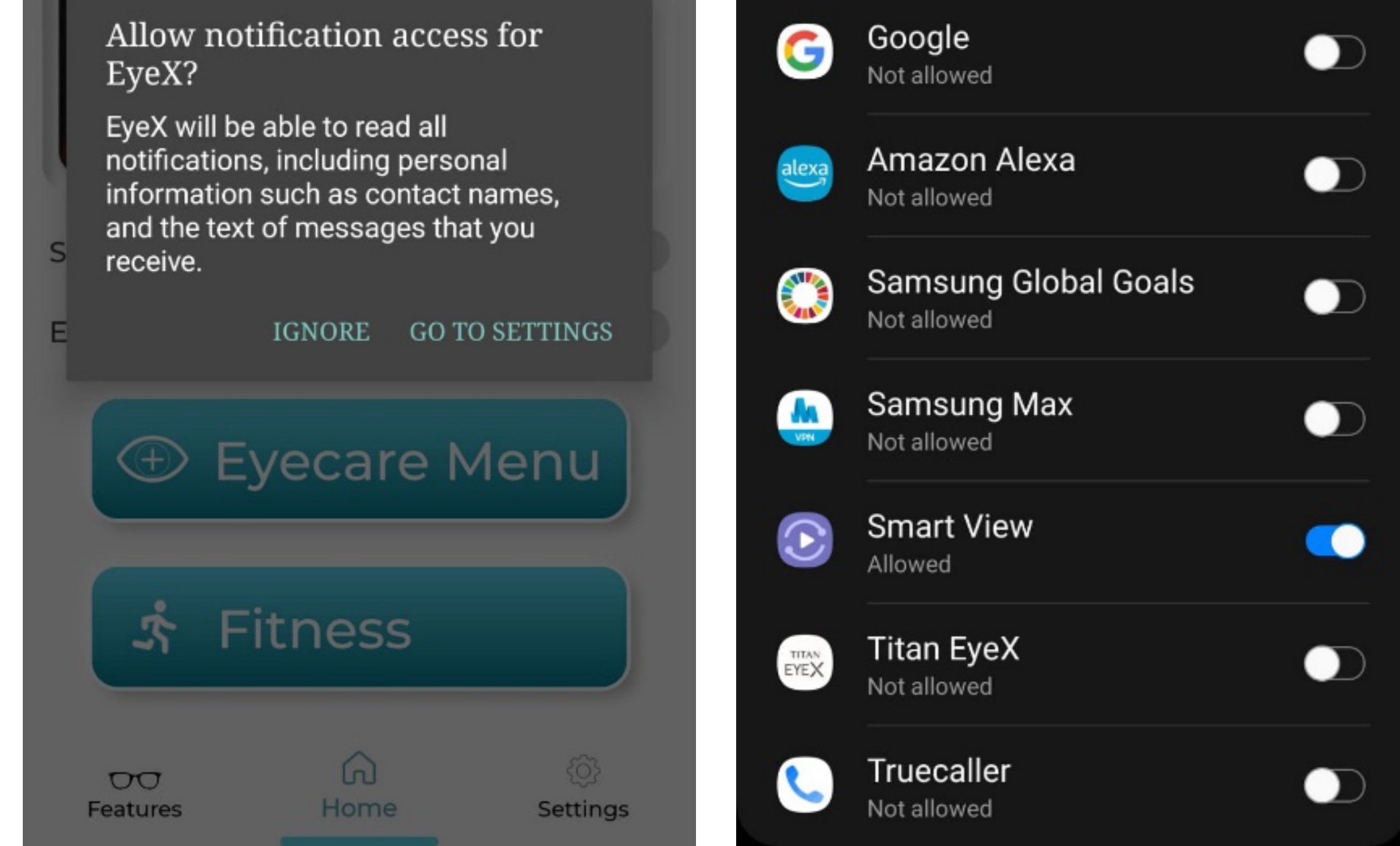

 You have now completed your glasses setup. The rest of this guide provides information about using the device and customising it with the phone app.

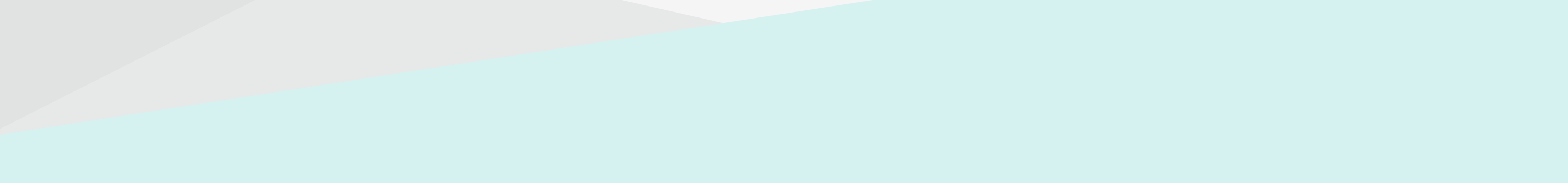

## **Device Usage**

### **Checking Battery Level and Connection Status**

Swipe forward and backward within one second on either temple. An audio message will play the level of the battery and connection status. Yellow LED will blink 1-4 times, indicating the battery level of

the glasses.

- One additional blink for the left temple status is indicated below: Green LED will blink once if the peer is connected.
  Red LED will blink if the peer is not connected.
- One last blink for the right temple status is indicated below: Green LED will blink once if the phone is connected.
  Red LED will blink if the phone is not connected.
  At low battery, an additional audio prompt will play, "low battery please charge".

Note: If there is no LED indication, the device may be powered off. Switch on the device by swiping forward or backward. If there is still no indication, please charge the device.

### **Functions Supported by Default** Without the App

### **Phone Call**

- To answer the call: Swipe forward on the right temple.
- To reject the call: Swipe backward on the right temple.
- To end the call: Swipe backward on the right temple.
- To increase volume: Swipe forward on the left temple.
- To decrease volume: Swipe backward on the left temple.

### **Call Mute**

• While on a phone call in EyeX, swipe forward on the right temple. To unmute again, swipe forward on the right temple.

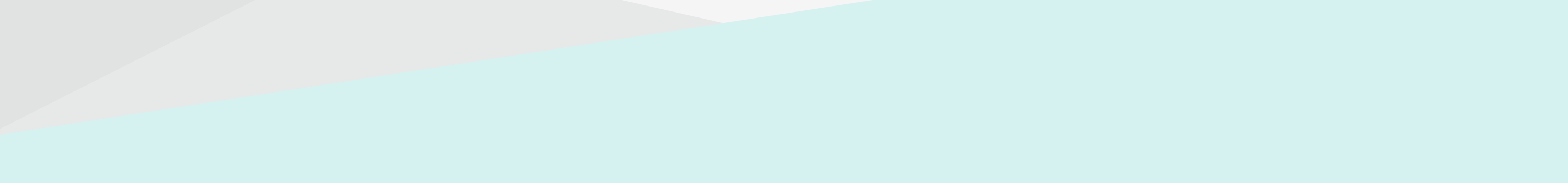

### **Device Usage**

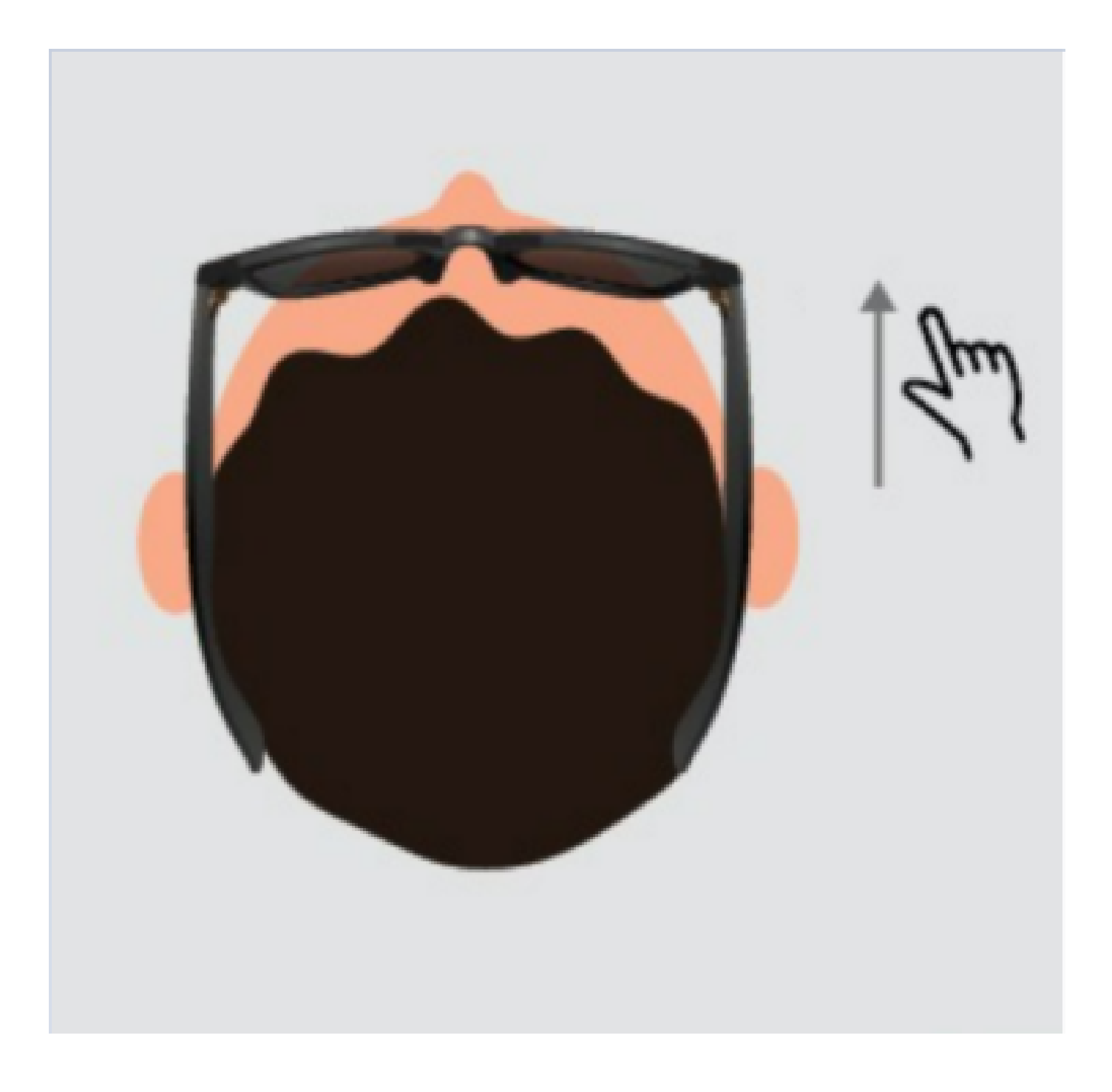

Note: While in a call swipe forward on the right temple

#### **Music Play**

- To start music: Swipe backward twice (within 1 second) on the right temple.
- To stop (toggle) music: Swipe backward twice (within 1 second) lacksquareon the right temple.

Note: On Android phones, the music needs to be started on the phone for the first time.

#### While music is playing

- Next song: Swipe forward on the right temple.
- Previous song: Swipe backward on the right temple. Swipe twice to listen previous song, one swipe will play the current song from beginning
- To increase volume: Swipe forward on the left temple.
- To decrease volume: Swipe backward on the left temple.

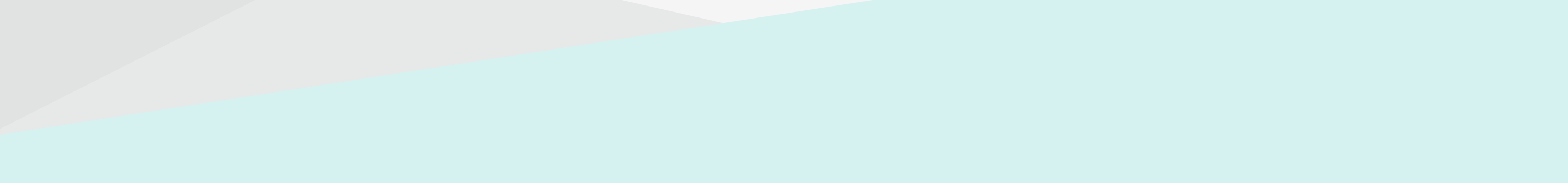

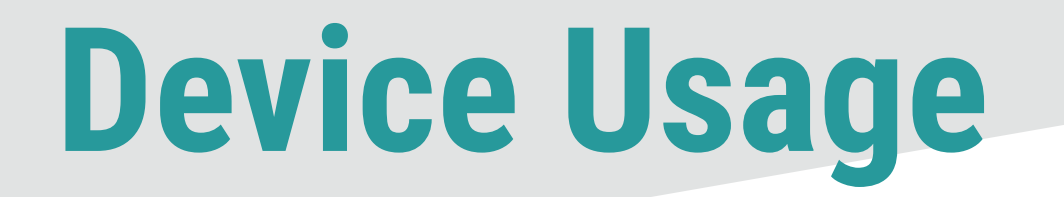

### Voice Assistant (OK Google or Siri)

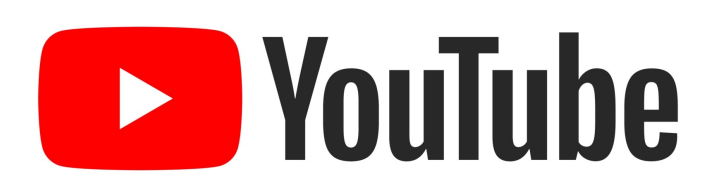

https://www.youtube.com/watch?v=\_XMu13Oylbl

#### Alexa

The device supports Alexa through the connected phone in Android. Please make sure to install the Amazon Alexa companion app and make sure user settings are configured.

#### Instructions to Configure and Add Device in Alexa

- Download the Amazon Alexa app.
- Login/Sign up with Amazon credentials.
- Click on the 'Devices' option in the bottom right corner.
- Click on the '+' icon and select the 'Add Device' option.
- Search for the 'Headphones' option and then select 'TitanEyeX-xxxx'.

# **Device Usage**

#### Alexa Usage

- Swipe forward twice (within 1 second) on the left temple.
- Start speaking after the beep.
- Response from Alexa will be heard on the speakers.
- To cancel during playback, swipe forward twice on the left temple.

#### Note: Alexa is not supported on iPhone in the current hardware.

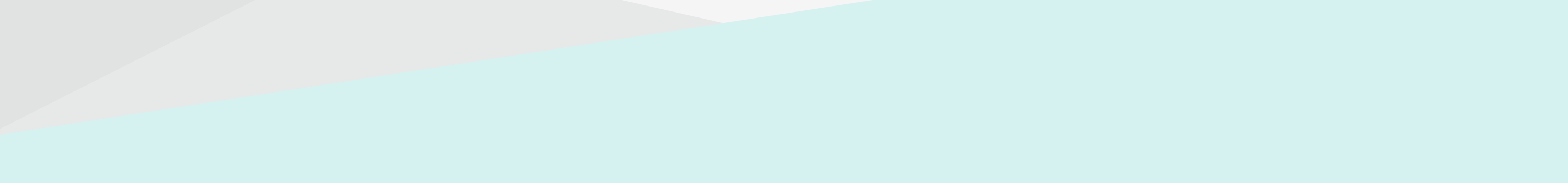

#### **App Interface**

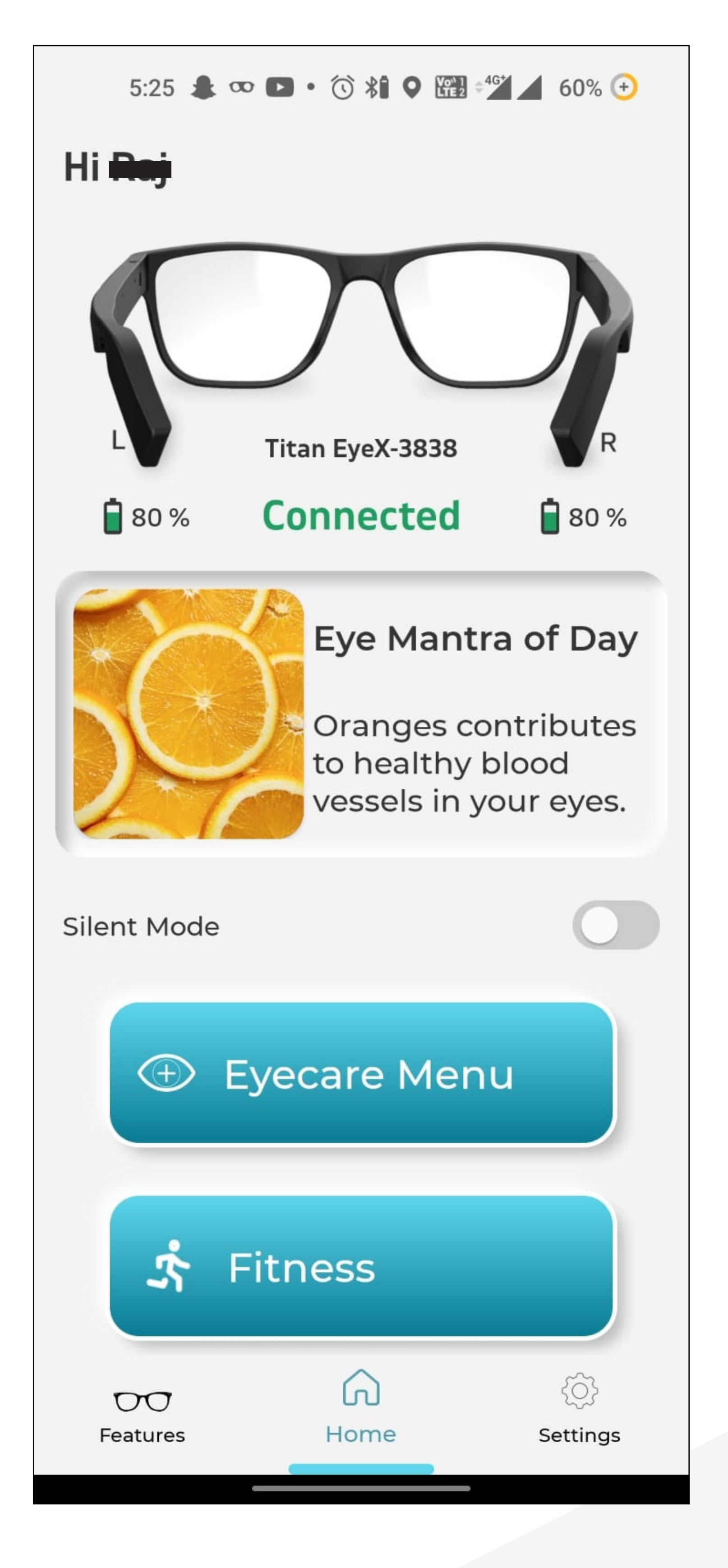

#### Main Screen

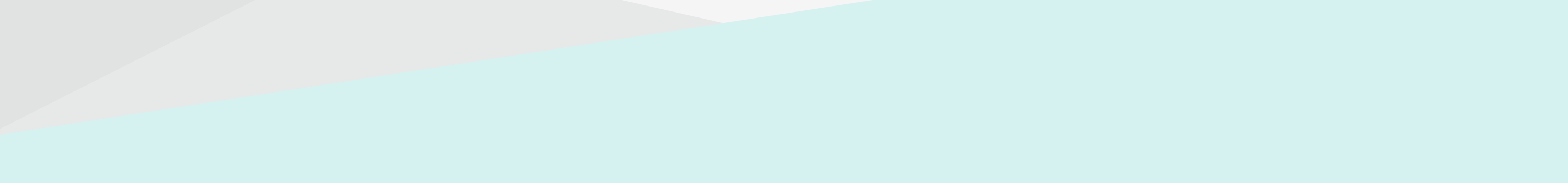

### **Functions Provided With the App**

- Display Fitness Data: steps, distance, calories and active time.
- Find Glasses: Glasses will beep when the user selects the 'Find Glasses' option on the app.
- Locate Glasses: If glass went to power off or glass got disconnected.
- Play Notifications Using Text to Speech (only on Android).
- Calendar Alerts.
- Custom Swipe 1:
  - Glasses Reads Time & Weather,
  - Camera Remote Snap
- Custom Swipe 2:
  - Glasses will find the paired phone by beeping on the phone.
- Presentation Controls on Computer.
- Change Glasses Settings.

### **Additional Features with App**

#### **App Main Screen & Fitness Screens**

The fitness main screen displays the current day's fitness data. It displays a target wheel with steps walked and progress to the target. The target steps are set to 5,000 steps as default. This target can be changed in settings. The fitness screen also displays distance walked, calories burned and active time for the current day

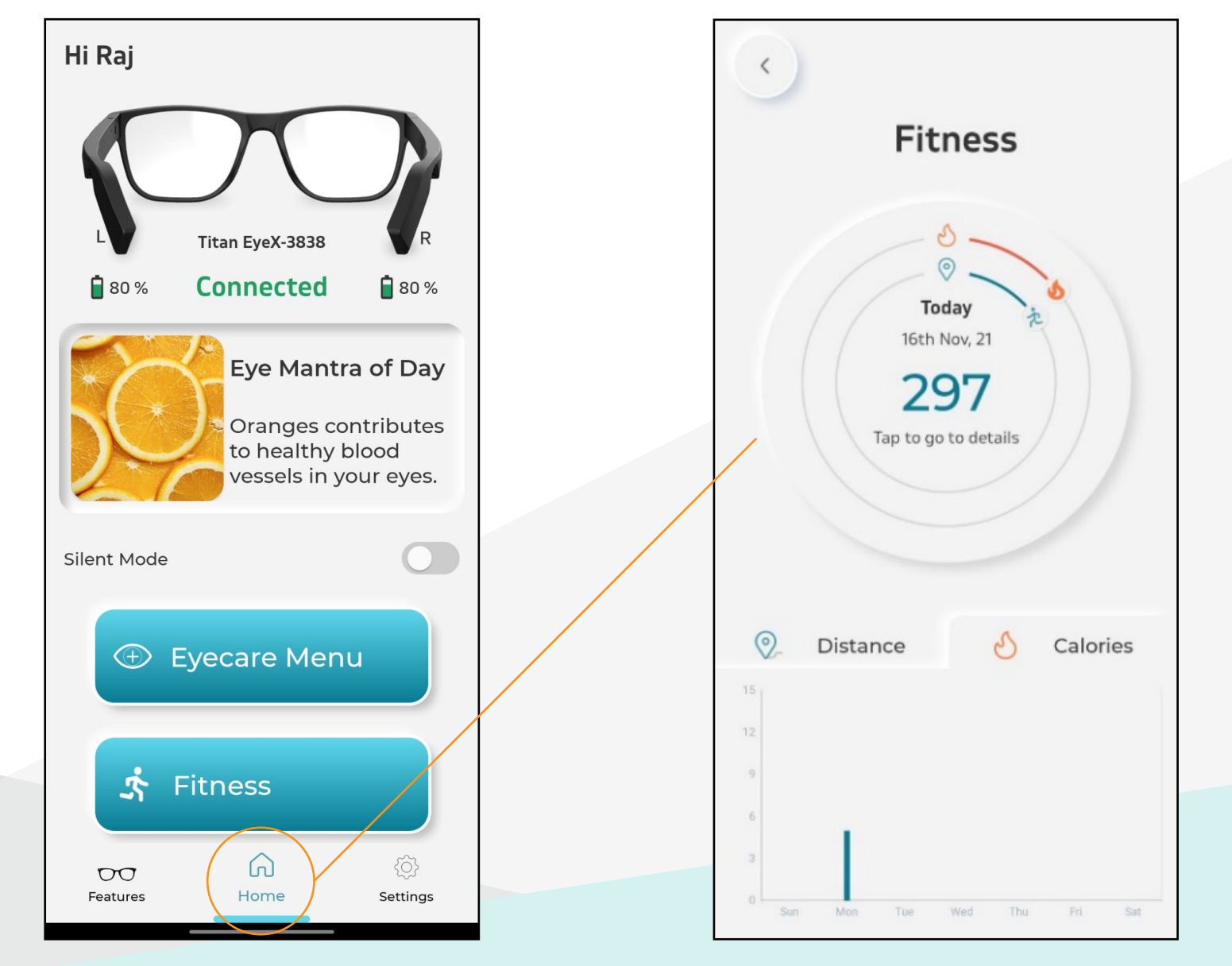

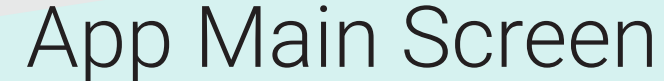

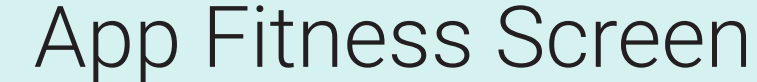

### **Find My Device**

Select the 'Features' tab on the main screen and select 'Find My Device'. The glasses will beep for 10 seconds. Clicking this button again on the app or swiping on the left temple will stop the beeping.

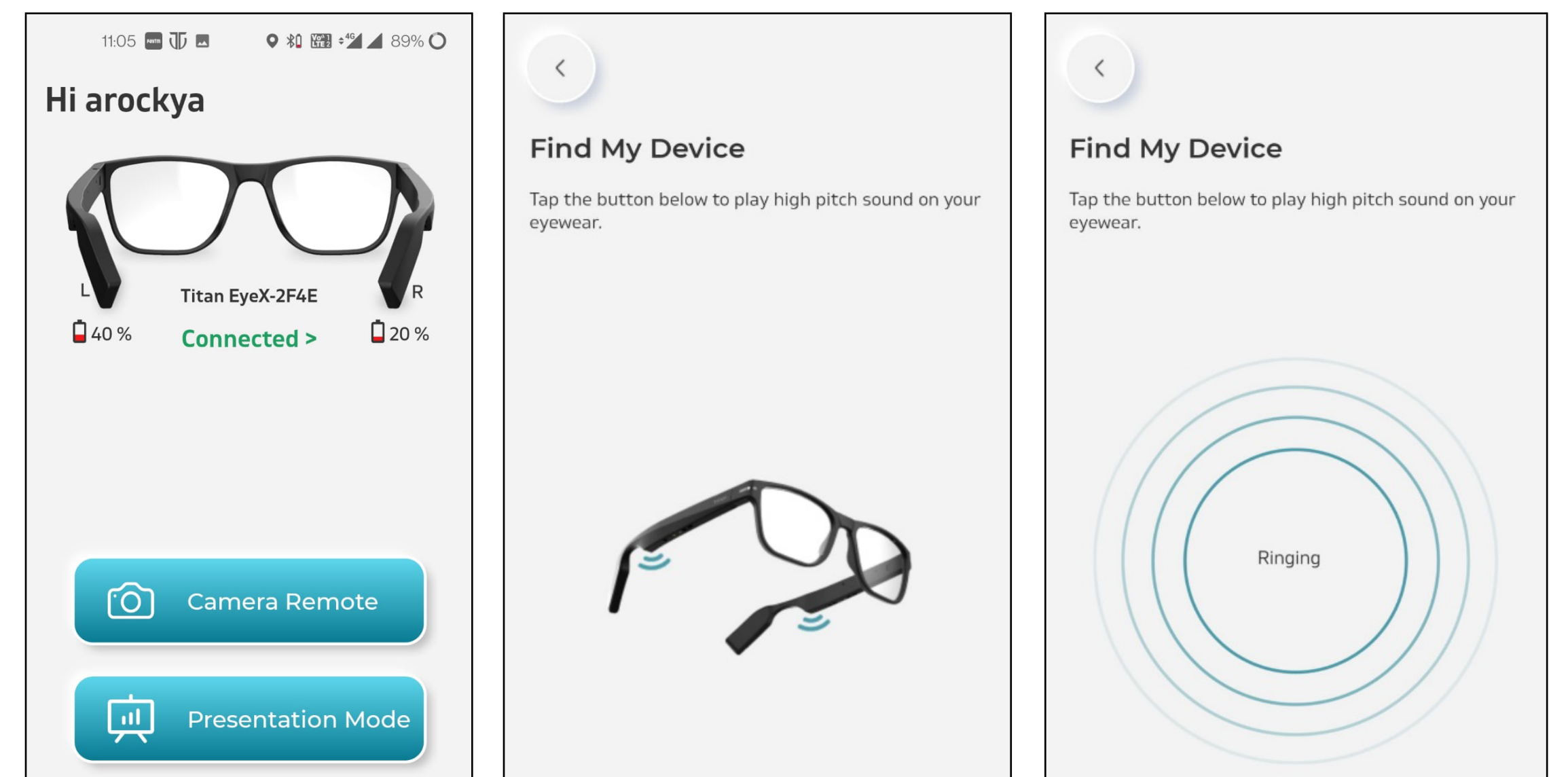

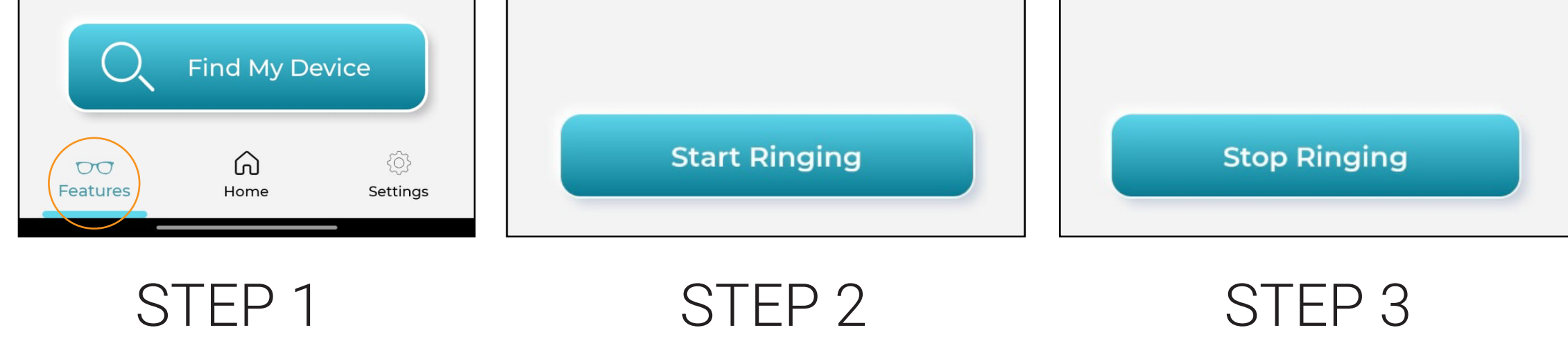

#### **Locate Glasses**

'Find My Device' button works as the 'Locate Glasses' function when EyeX is disconnected.

This feature will indicate the last seen location of the glasses. When a Bluetooth connection to the glasses is lost, the phone's location is recorded and saved as the last known location of the glasses. The user can locate his glasses based on this location. If the glasses are not connected to the phone, the last location is displayed on the app.

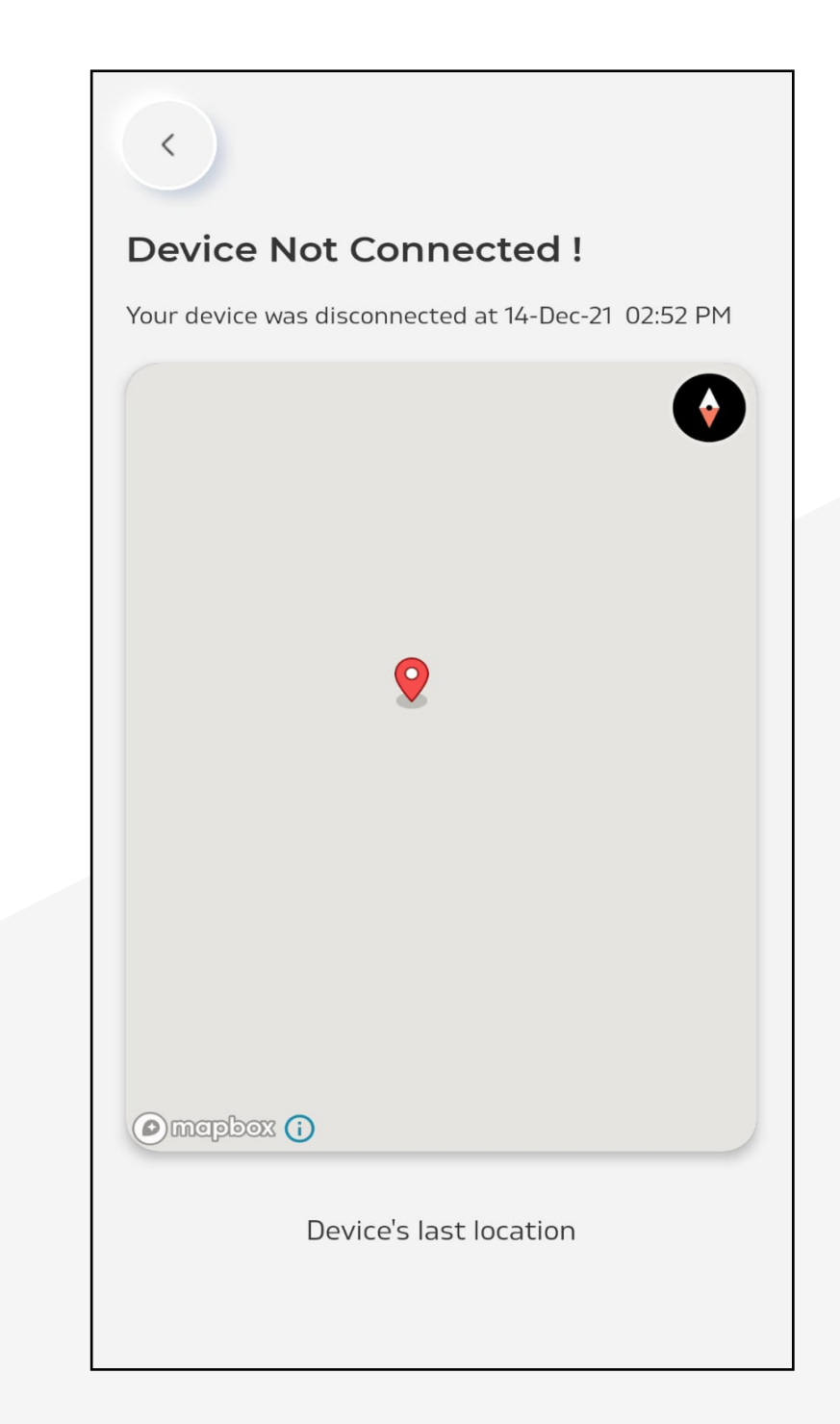

#### Note: This feature requires 'Location Permission' to be enabled on

the phone.

### **Play Notifications**

Note: This feature is available only on Android.

When a notification arrives, a beep is played on the glasses. If the user swipes forward on the right temple within 10 seconds of the beep, the notification message is played to the user. A swipe forward/backward while the notification is playing will stop the playback.

The user can enable which category of notifications they would like to be alerted from the settings menu.

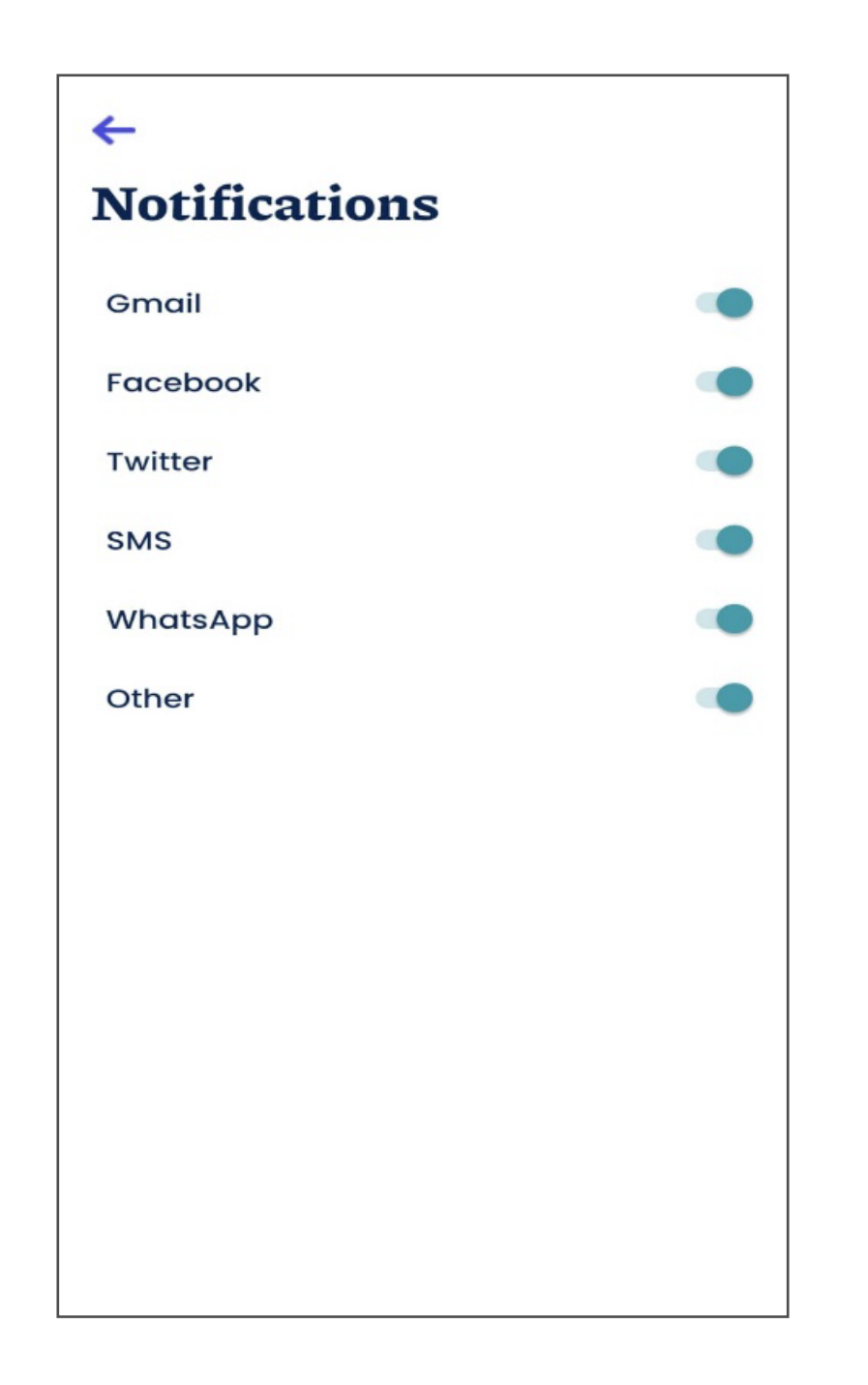

Note: Selecting silent mode on the home screen will disable all notifications.

#### **Calendar Alerts**

The app will send the glasses a list of calendar (Google or iPhone calendar) events. The glasses will play a beep at the time of the calendar event. The calendar event details are played if the user swipes after the beep. Users can enable or disable the alerts from the app settings under 'Fitness & Misc'.

Note: Auto-sync feature of the user's Google account should be on to get calendar alerts from Android phones.

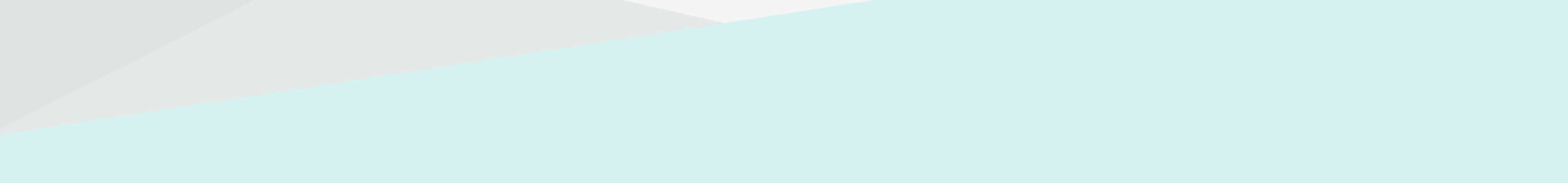

#### **Custom Touch 1 (Time, Weather & Camera Snap)**

A swipe forward on the left temple will play the current time.

The second swipe forward after the time is played will play the current weather. The weather units (C or F) can be configured from the settings screen.

The glasses can be used to trigger the phone camera snap. Go to the 'Features' tab and select 'Camera Remote'. In this camera screen, a swipe forward on the left temple will invoke a camera snap on the phone. The photos will be saved in the phone gallery.

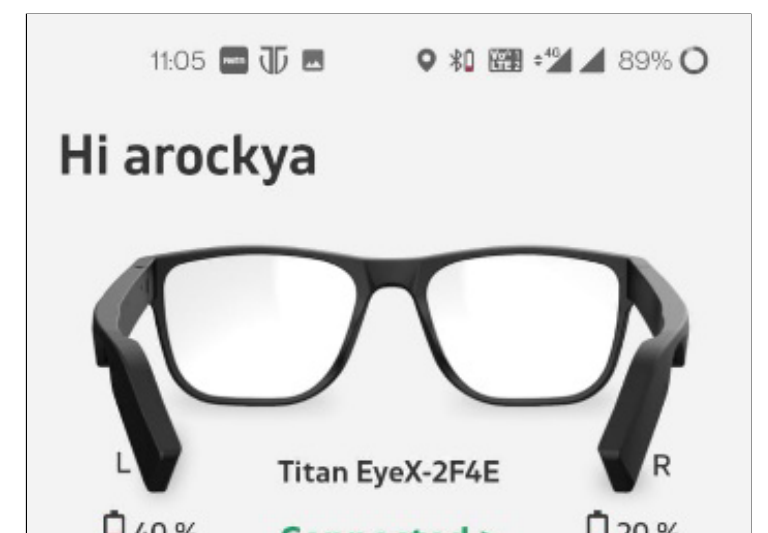

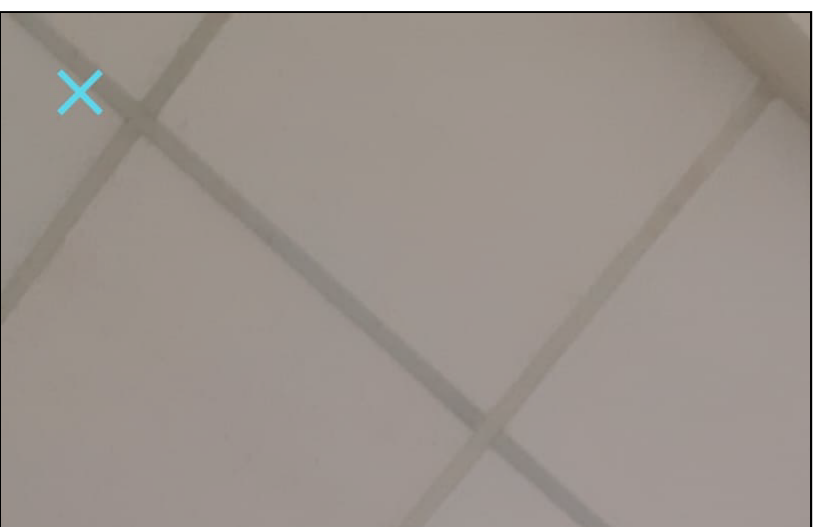

| 40 %     | Connected > 20 %     |   |   |
|----------|----------------------|---|---|
| 6        | Camera Remote        |   |   |
| ,        | Presentation Mode    |   |   |
| Q        | Find My Device       |   |   |
| Features | G O<br>Home Settings | 4 | S |

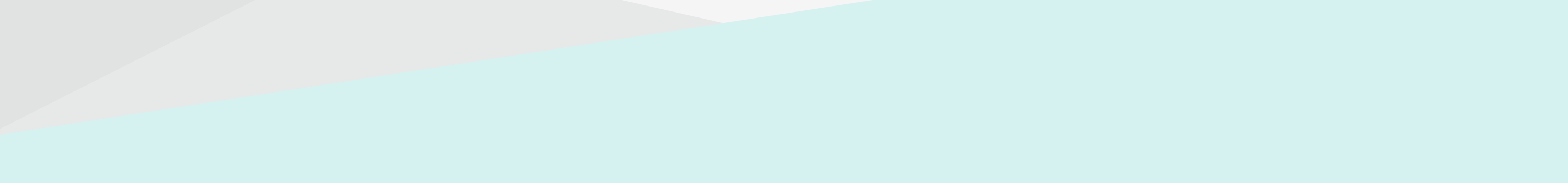

#### **Custom Touch 2 (Find Phone)**

Two swipes backward (within 1 second) on the left temple will activate the 'Find Phone' feature. The phone will beep for 6 seconds. The beep can be stopped by another swipe backward.

#### **Presentation Controls**

A presentation on the user's computer can be controlled using the swipe function of the glasses. This function requires the user's phone and computer to be on the same Wi-Fi network. The user should have the installed applicable software on his computer.

- Once connected to the glasses, use the swipe function to control the PPT:
  - Next Slide: Swipe forward on the right temple.
  - Previous Slide: Swipe backward on the right temple.

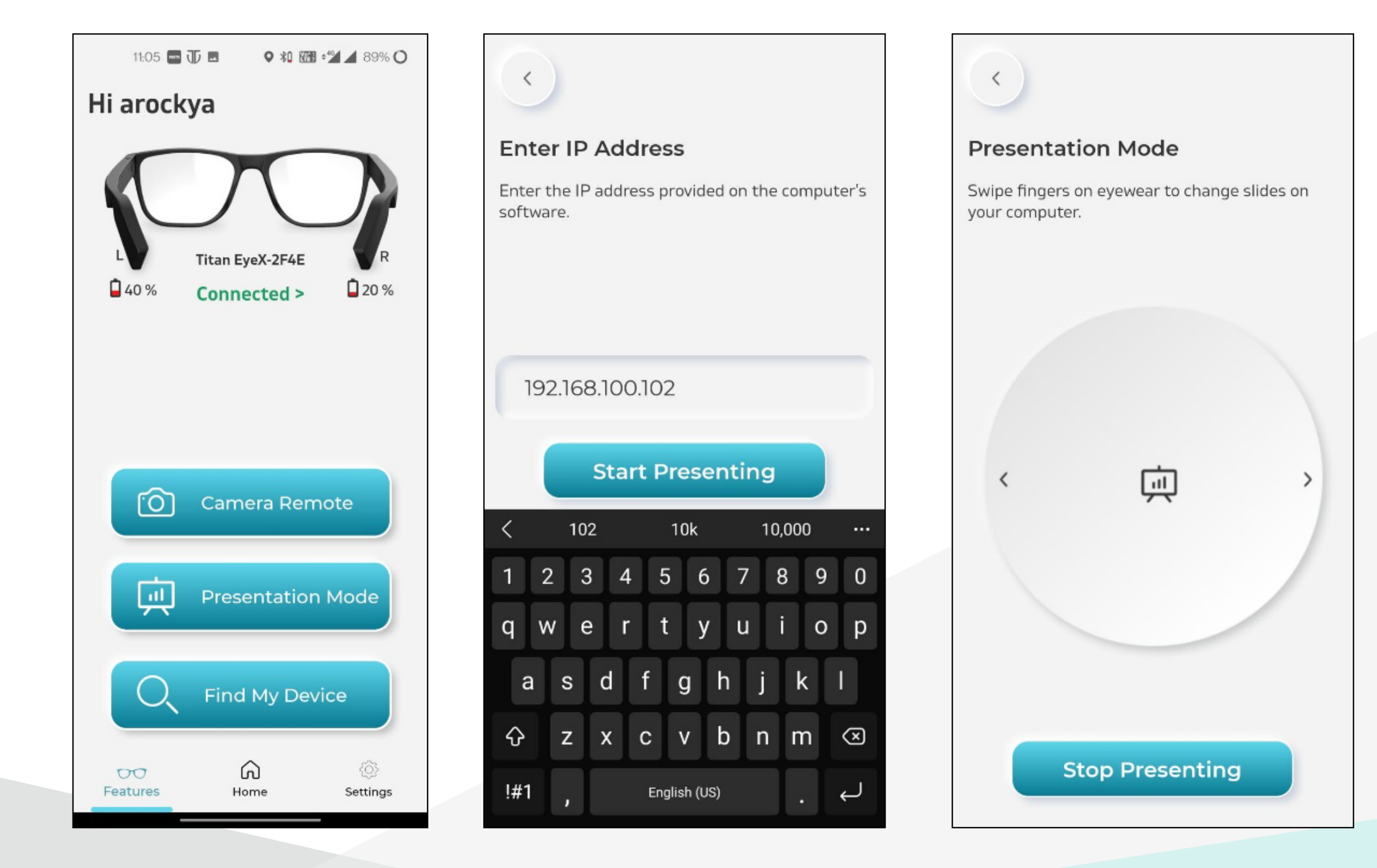

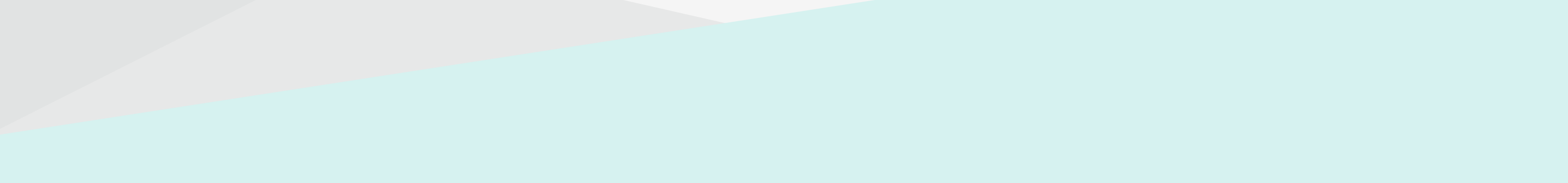

### **PPT Control Software on Windows Computers**

- Download and install the desktop/computer software from the below link or the PPT companion app pop-up: https://www.fastrack.in/collections/reflex-wav
- Both the phone and computer must be connected to the same network.
- Select the 'Start Presentation' option from the app drop-down menu.
- The app will trigger the glasses' Presentation Mode.
- Open the computer software and enter the computer's IP address, displayed on the computer software, in the app.
- Minimise the application window on the computer.
- The user can start controlling the presentation by swiping forward and backward.

#### **Glasses Settings**

The settings screen is used to configure user preferences such as target steps, standard metric units, notification preferences, etc.

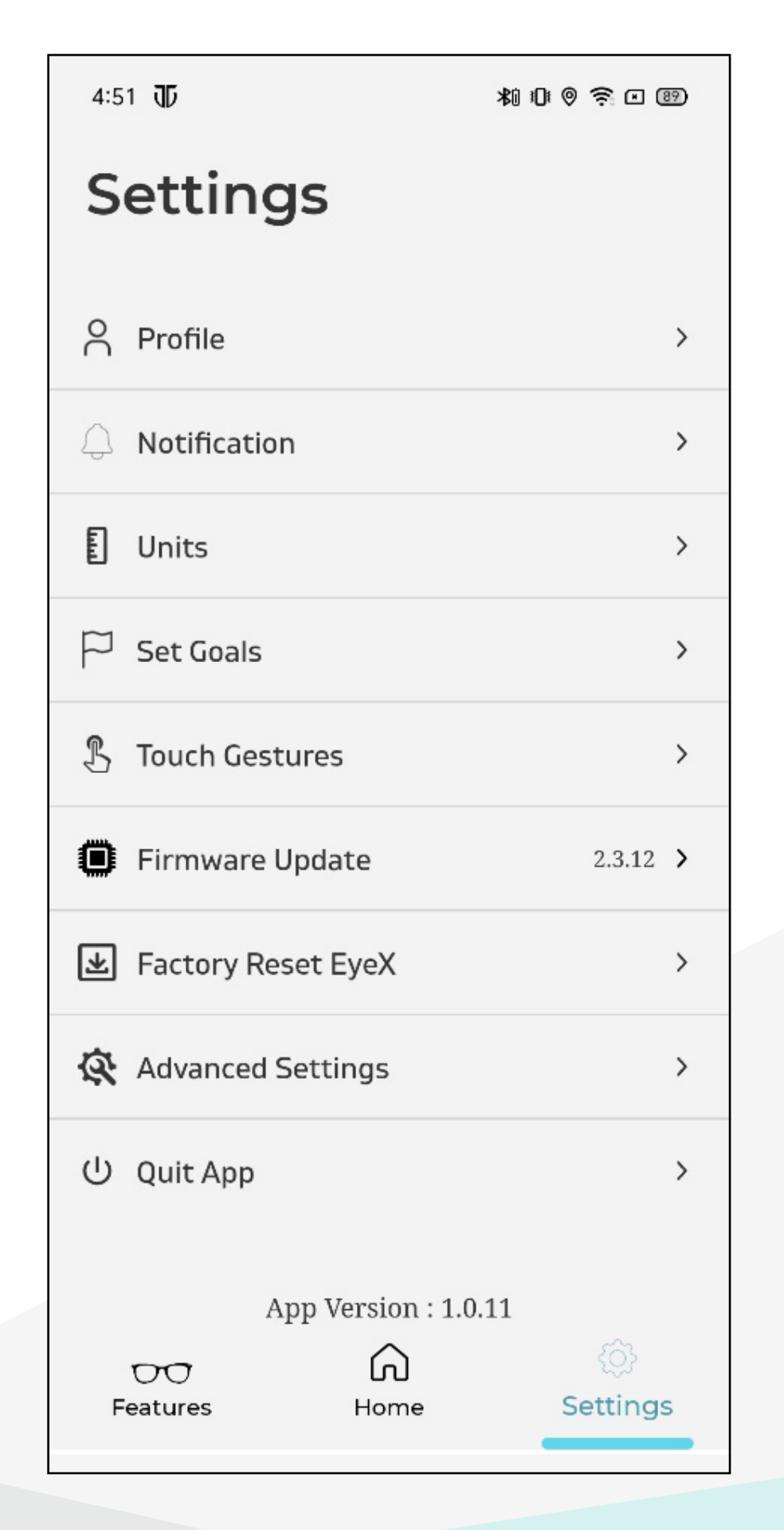

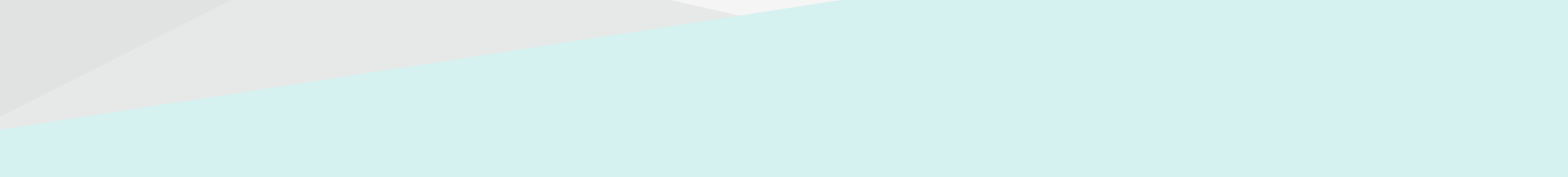

### Set Goals/Units

- In Set Goals, the user can set the daily target steps and calorie burn target.
- In Units, the user can select weight, height and distance units.

#### **Sedentary Reminder**

The glasses will alert the user with "Idle for XXX time" when the user does not walk during daytime hours (8 am to 8 pm).

Distance Format: The display distance on the app can be set to kilometres (km) or miles (m). The default is kilometres (km).

Google Fit or Apple Health: Google Fit or Apple Health integration can be switched on or off.

### Notifications

Notifications can be enabled/disabled for email, Facebook, Twitter,

SMS, WhatsApp, WeChat, Messenger and many others.

#### **My Account**

Users can enter their name, gender, age, height and weight on this screen. This information is used to calculate the distance covered and calories burned.

#### **Unpair & Factory Reset (From App)**

The user can factory reset the glasses from the app settings. With a factory reset, all the user's fitness data is erased. Once done, the user has to start with a new pairing of the glasses to the phone. This option is useful when the user is switching the glasses to a new phone or if the glasses' Bluetooth connection gets corrupted.

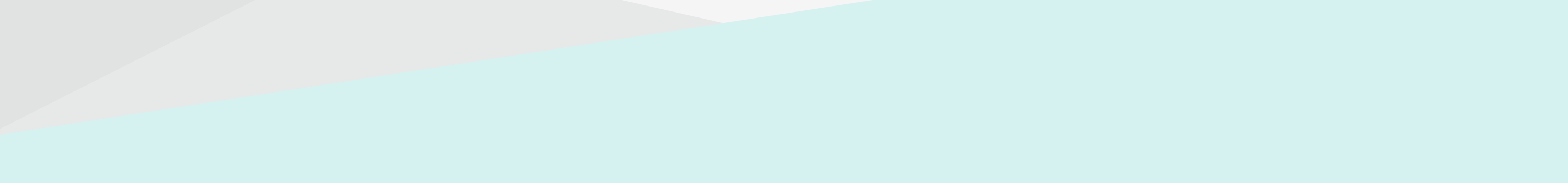

#### **Settings Menu**

| 4:51 JD        | ;                           | \$1 0 0 <del>?</del> • • • |
|----------------|-----------------------------|----------------------------|
| Setti          | ngs                         |                            |
| O Profile      |                             | >                          |
| 🗘 Notifica     | ation                       | >                          |
| E Units        |                             | >                          |
| 🏳 Set Goa      | als                         | >                          |
| 予 Touch (      | Gestures                    | >                          |
| Firmwa         | are Update                  | 2.3.12 >                   |
| ★ Factory      | Reset EyeX                  | >                          |
| 🐼 Advanc       | ed Settings                 | >                          |
| し Quit Ap      | p                           | >                          |
| 00<br>Features | App Version : 1.0.1<br>Home | 1<br>Ö<br>Settings         |

### **Quit App**

Please note that the app will run in the background even if it is swiped out in Android. To fully quit the app, use the Quit App option in the app. In the iPhone app, swiping the app out will fully quit the app.

#### **Advanced Settings**

**Auto Power on Connection (Beta):** If enabled, glasses will power on automatically without a touch or swipe when picked up from the upside-down position.

**CVC Update:** This option is needed only if you recently updated the EyeX Firmware via firmware update. This will ensure that proper audio parameters are loaded into EyeX.

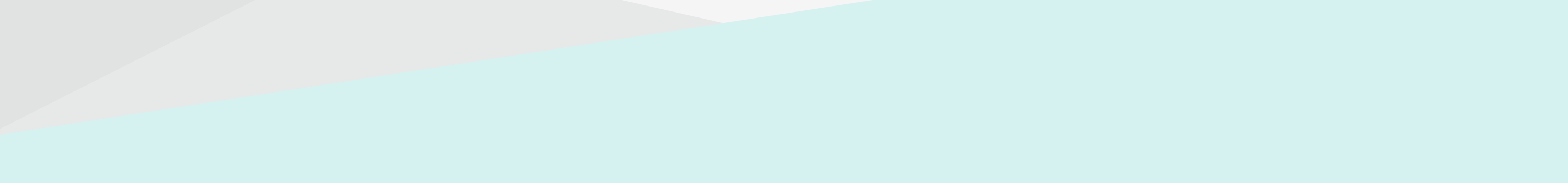

In this feature you can opt for below microphone settings.

**Mic setting 1:** Default setting that produces good crisp mic output. But on few phones, this option might produce some noise. If your caller on the other side complains about noise, you can switch to Mic setting 2

**Mic setting 2:** Setting that gives produces slightly mellowed sound. But the sound is averaged to avoid noise.

You have to select one of the two mic settings and click on Update. The EyeX will be updated with new settings and restarted (You will see EyeX disconnecting and reconnecting to the phone)

Note: Any change in mic setting will disconnect EyeX from the mobile, in such incidence the EyeX need to be factory reset (manually) and pairing has to be done.

| 11:55 🖬 🤅                                  | ****                                 | 0 ii 🕈            | 40  |
|--------------------------------------------|--------------------------------------|-------------------|-----|
| < Ad                                       | lvanced Set                          | tings             |     |
| EyeX auto power o                          | in (Beta version)                    | (                 |     |
| Sedentary Remind                           | ier                                  | 0 min             | *   |
| Select CVC                                 | Mic Setting 1                        |                   | •   |
| Note: Some settings<br>manual or FAQ for m | work better on setti<br>ore details. | ng 2. Please refe | 97° |
| Update CVC                                 |                                      | Upd               | ate |
|                                            |                                      |                   |     |
|                                            |                                      |                   |     |
|                                            |                                      |                   |     |
|                                            |                                      |                   |     |
|                                            |                                      |                   |     |
|                                            |                                      |                   |     |
| $\triangleleft$                            | 0                                    | 0                 |     |

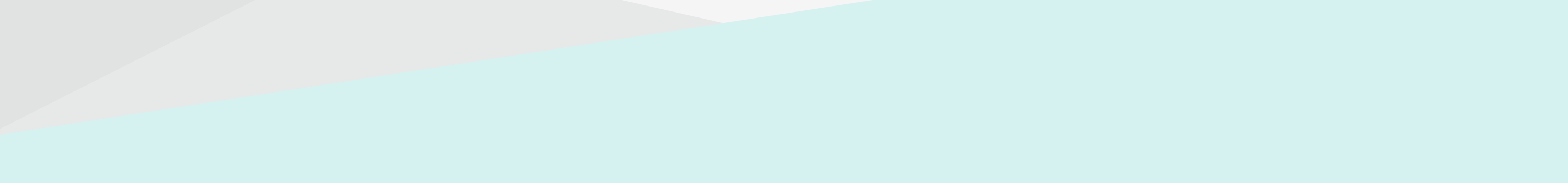

### **Device Reconnection**

### **Pairing to Multiple Phones or Switching Phones**

The device supports up to 4 phone/computer connections. First, disconnect EyeX from the previously connected phone/computer Bluetooth menu. EyeX is ready to pair with another phone or computer when the blue LED blinks on the right temple. Go to the Bluetooth menu of the new phone/computer and pair EyeX.

### **For Switching Phones**

Disconnect EyeX from the connected phone/computer using the Bluetooth menu. Connect to EyeX from the other paired phone/computer using the Bluetooth menu.

To use the EyeX app, go to settings and select 'Unpair'. It is important to do this step from the app on iPhone. If this is not done, the old phone will continue to connect to EyeX.

#### **Factory Reset**

Method 1:

Go to the app settings and select 'Factory Reset EyeX'.

Go to the phone's Bluetooth menu and unpair the EyeX device (if it is still shown).

Method 2:

Quit the app. In Android, select 'Quit App' from settings. On iPhone, swipe out the app. Go to the phone's Bluetooth menu and unpair the EyeX device.

Swipe backward and forward (within 1 second) on the right temple. Red LED will blink on both the temples. Then swipe backward again on the right temple to confirm. Once the factory reset is complete, the blue LED will flash, stating the glasses are ready to pair (the factory reset can take up to 10 seconds).

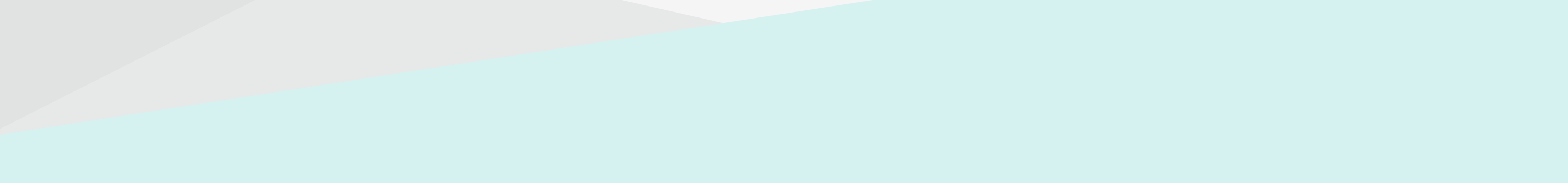

### **Eyecare Menu**

- On the home screen, select the Eyecare menu.
- These are a set of eye tests for users to test their vision.
- Contact lens users can set notifications (monthly, quarterly, half-yearly or yearly).

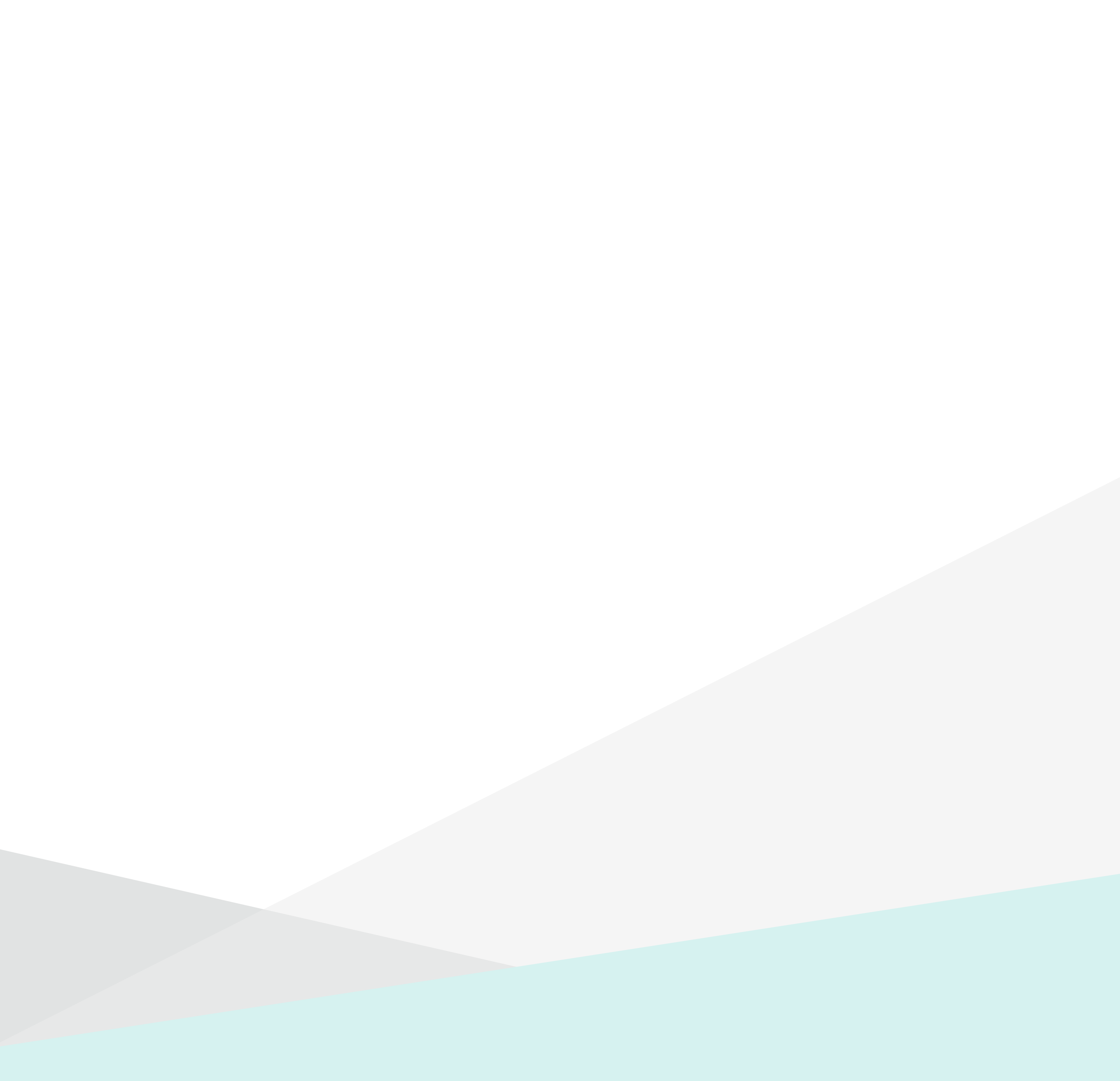

# Swipe Touch Operations Summary

| Features                                      | Operations                                                                                                    |
|-----------------------------------------------|----------------------------------------------------------------------------------------------------|
| Power On (Master and Peer)                    | Swipe forward or backward on both temples. A touch will power on the device if it's picked up from an upside-down position.                                                                                                    |
| Discoverable                                  | If no phone/computer is connected, the device will<br>be in discoverable mode with a blue light blinking.<br>Swipe the right temple to restart the blinking.<br>If the phone/computer is connected, disconnect<br>EyeX from the phone's Bluetooth menu to put<br>EyeX in discoverable mode. |
| Status and Battery Level<br>(master and peer) | Swipe forward and backward within 1 second on either temple. The battery level and connection status will be announced.                                                                                                    |
| Call Answer                                   | Swipe forward on the right temple.                                                                                                    |
| Call Reject                                   | Swipe backward on the right temple.                                                                                                    |
| Call End                                      | Swipe backward on the right temple.                                                                                                    |
| Call Mute/Unmute                              | While in a call, swipe forward on the right temple (toggle).                                                                                                    |
| Volume Up/Down                                | Swipe forward on the left temple to turn up the volume. Swipe backward to turn down the volume (it works for calls and music).                                                                                                    |
| Music Play/Pause                              | Swipe backward twice within 1 second on the right temple (toggle).                                                                                                    |
| Play Next Song                                | Swipe forward on the right temple.                                                                                                    |
| Play Previous Song                            | Swipe backward on the right temple.                                                                                                    |
| Voice Assistant<br>(OK Google or Siri)        | Swipe forward twice within 1 second on the right temple.                                                                                                    |
| Cancel Voice Assistant                        | Swipe on the right temple during audio playback.                                                                                                    |
| Alexa                                         | Swipe forward twice within 1 second on the eft temple.                                                                                                    |
| Power Off                                     | Swipe backward on the left temple. Confirm with 2 <sup>nd</sup> swipe backward on the left temple. Putting glasses upside down will also power them down.                                                                                                    |
| Factory Reset                                 | Swipe backward and then swipe forward within<br>1 second. When asked to confirm with a swipe<br>backward, please do so.                                                                                                    |

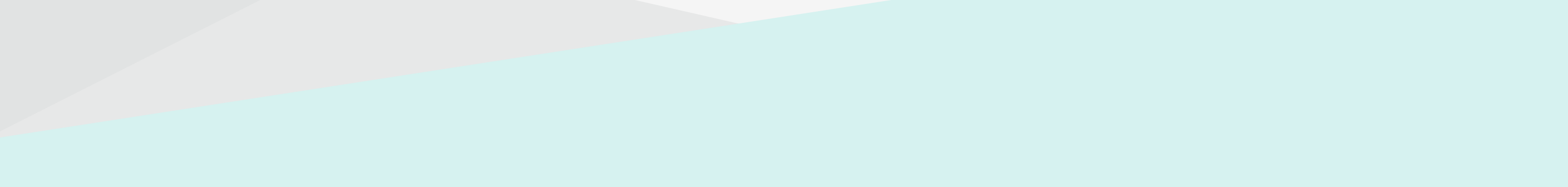

# Swipe Touch Operations Summary

| Features                                                                      | Operations                                                                                                    |
|-------------------------------------------------------------------------------|----------------------------------------------------------------------------------------------------|
| Play Time, Weather<br>and Snap Camera Selfie<br>(the app has to be connected) | Swipe forward on the left temple. The first swipe<br>will announce the time. A swipe again within<br>5 seconds will announce the weather.<br>A swipe when the app camera screen is on will<br>take a photo. |
| Find Phone<br>(the app has to be connected)                                   | Swipe backward twice within 1 second on the left temple.                                                                                                    |
| Play Notification or<br>Calendar Details<br>(the app has to be connected)     | Swipe forward on the right temple after a<br>notification or calendar beep (beep is played<br>when notifications are enabled on the app and<br>a notification/calendar event happens)                       |

#### **Specifications**

| Bluetooth                  | 5.0 Stereo Dual Mode Classic and BLE                        |
|----------------------------|-------------------------------------------------------------|
| Audio                      | Stereo TWS with high-resolution audio                       |
| Audio Features             | CVC noise and echo cancellation with dynamic volume control |
| Micro                      | Integrated SOC with built-in Bluetooth                      |
| Accel                      | 3 axis Accelerometer with high accuracy pedometer           |
| Touch                      | Capacitive sliding touch                                    |
| Radio Frequency            | 2.4GHz to 2.48GHz                                           |
| <b>BT Classic Profiles</b> | HFP, A2DP, RFCOMM                                           |
| BLE Profiles               | GATT, Custom SPP over BLE, ANCS, HID                        |
| Charging Time              | 2 Hours                                                     |
| Charging Input             | 5V (200mA to 1A)                                            |
| Battery Type               | Lithium-Ion Polymer 68mAh                                   |
| Typical Life               | 1 week of normal use                                        |
| Water Resistance           | IP54                                                        |
| Compatibility              | Android >=7 or iPhone iOS >=10.2 with BLE support           |

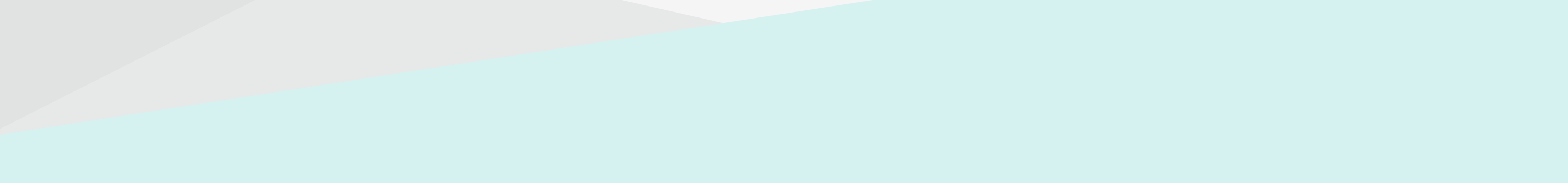

### Warranty & Support

### **Eyex Non-prescription Warranty Policy**

The EyeX non-prescription warranty policy covers products against defects in materials and workmanship for a period of one (1) year from the original date of purchase. You are automatically eligible for EyeX warranty when you make a purchase on smartxglasses.com. No registration required.

Scratched lenses are considered normal wear and tear and are not covered under EyeX warranty. Any damages caused by accidents, neglect, improper use or improper storage are also not covered under warranty. Warranty claims may only be made on the originally purchased product and from the original purchase date. There is no warranty coverage provided by SmartXglasses when an item is purchased through eBay or any non-authorized reseller.

To file a claim, you'll need your order number (if purchased on smartxglasses.com), proof of purchase (gift receipt, invoice, receipt, etc.), and the purchase date. Once you submit your claim, our team will review and notify you of your approval or denial within 3-5 business days.

While your claim is under review, please do not throw away your EyeX glasses, as we may need to follow up or request additional photos.

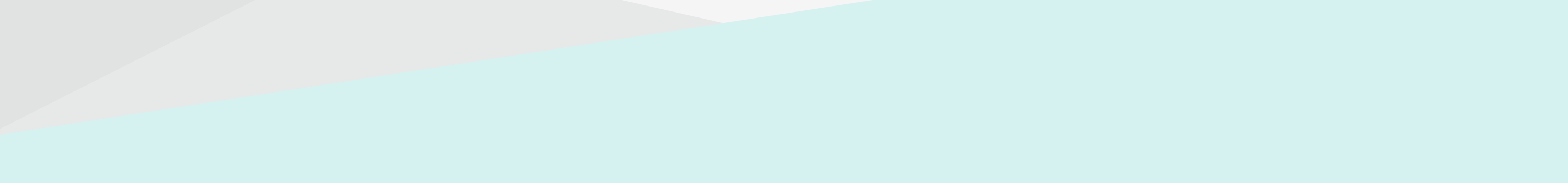

# **Maximum Volume in Android and iPhone**

EyeX uses a similar maximum volume on iPhone and Android. Please ensure the below are in default settings to get maximum volume from the phone.

On iPhone, ensure that the Reduce Loud Sounds setting is not enabled.

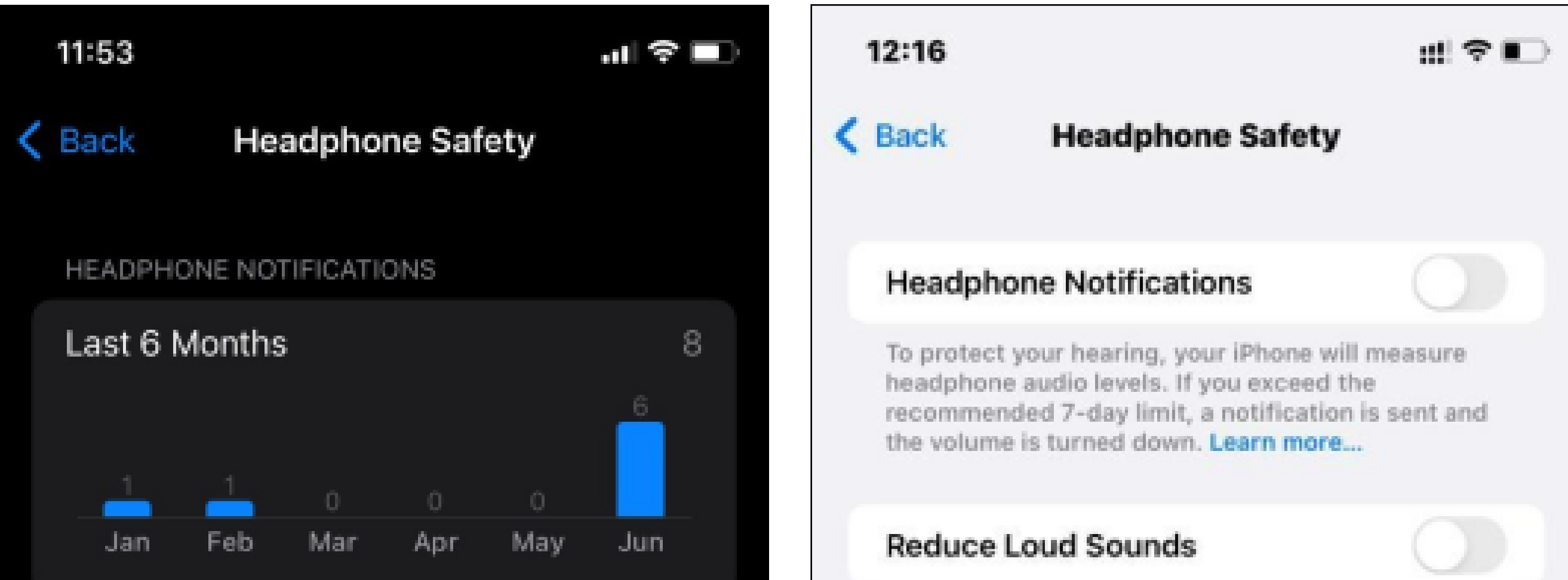

To protect your hearing, your iPhone will measure headphone audio levels. If you exceed the recommended 7-day limit, a notification is sent and the volume is turned down. In certain regions, these notifications are required. Learn more...

#### Reduce Loud Sounds

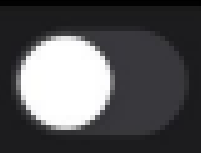

Your iPhone can analyze headphone audio and reduce any sound that is over a set decibel level. Learn more...

#### Lightning Adapters

Your iPhone can analyse headphone audio and reduce any sound that is over a set decibel level. Learn more...

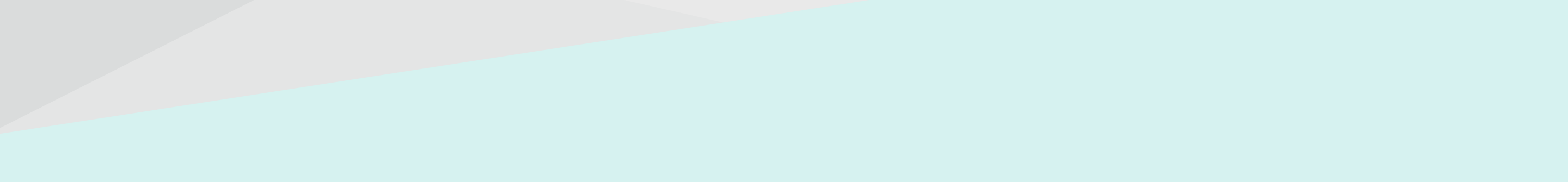

# Maximum Volume in Android and iPhone

On Android, ensure Dolby Atmos (or any other audio enhancer settings) is enabled.

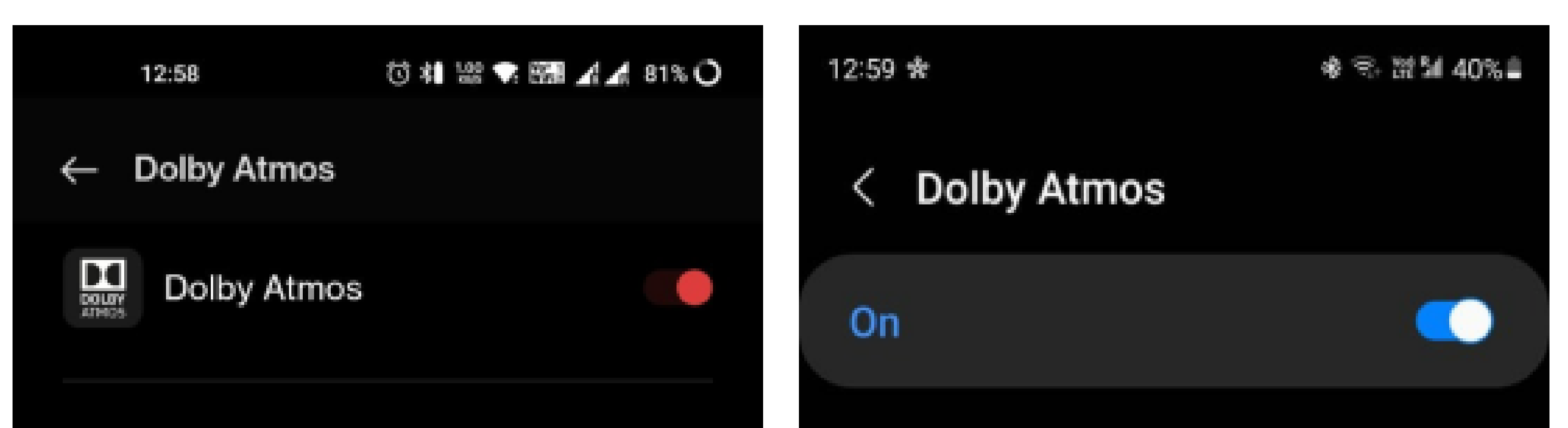

•

#### Environment profile

Scenario-specific profile

#### SELECT SOUND PROFILE

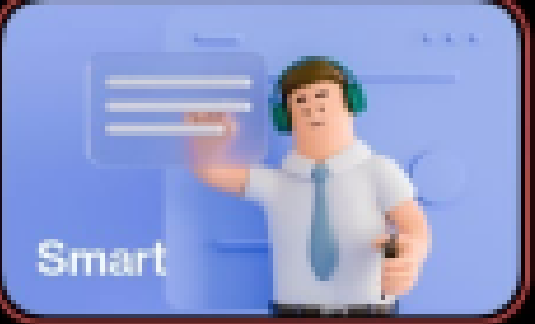

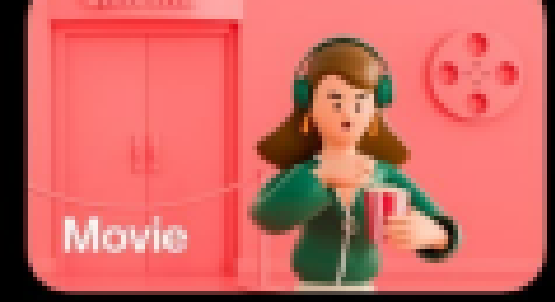

Automatically apply the optimal sound effect for the usage scenario. Real 3D surround sound and powerful bass

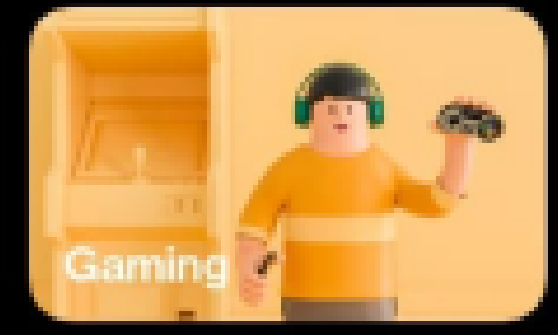

Broad sound field with rich bass

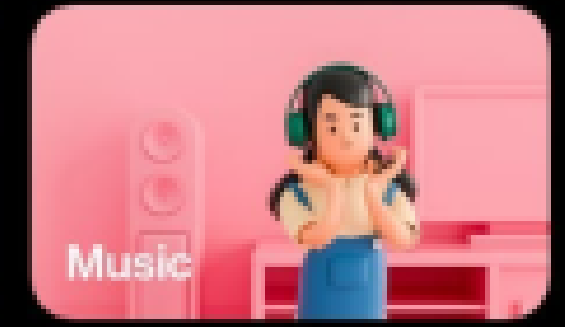

Vibrant and balanced sound Experience breakthrough audio for media playback that flows above and around you.

#### Auto

۲

Optimize sound automatically for whatever you're listening to.

#### Movie

Deliver the best possible audio for films, shows, and videos.

#### Mu

#### Music

Make all your music sound richer, fuller, and more balanced.

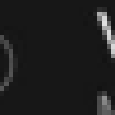

#### Voice

Make voices loud and clear.

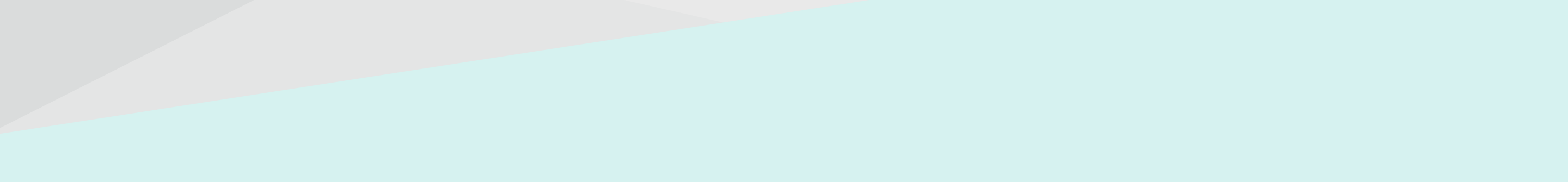